# 取扱説明書 - 詳細版 -

プロジェクター **SP-1J** 

(形名:SP-1)

【応用編】

この応用編では、詳細な設定や調節を行うメニューについて説明します。

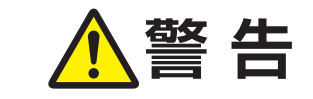

ご使用の前に、必ず本書を全てよくお読みになり、ご理解のうえ正し くお使いください。

# <u>もくじ</u>

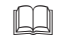

| 設定・調節2       | - 2 |
|--------------|-----|
| メニュー機能の使い方   | - 2 |
| 簡単メニュー       | - 4 |
| 映像メニュー       | - 6 |
| 表示メニュー       | 10  |
| 入力メニュー       | 12  |
| 設置メニュー       | 16  |
| オーディオメニュー2 - | 18  |
| スクリーンメニュー    | 19  |
| その他メニュー      | 24  |
| セキュリティメニュー   | 29  |
|              |     |

**プレゼンテーションツール…… 2 - 35** PC レス プレゼンテーション………2 - 35 USB ディスプレイ (Windows コンピュータ) ………2 - 45 USB ディスプレイ (Mac コンピュータ) ………2 - 49 応用編

 $\square$ 

#### お知らせ

●本書の内容は、製品の仕様を含め、改良のため予告無く変更することがありますので、ご了承ください。
 ●本書の運用結果については責任を負いかねますので、あらかじめご了承ください。
 ●本書の内容の一部、あるいは全部を無断で複写、転載しないでください。
 ●本書に記載している挿絵は、説明のための一例です。お客様のプロジェクターとは若干の相違がある場合があります。

設定・調節

# メニュー機能の使いかた

詳細な設定や複雑な調節には、メニュー機能をご使用ください。

本機には、よく使われる機能をまとめた「簡単メニュー」と、「詳細メニュー」があります。詳細メニュー は、「映像」「表示」「入力」「設置」「オーディオ」「スクリーン」「その他」「ネットワーク」「セキュリティ」 の機能別メニューに分かれています。どのメニューも基本操作は同様です。下記をご参考に操作して ください。

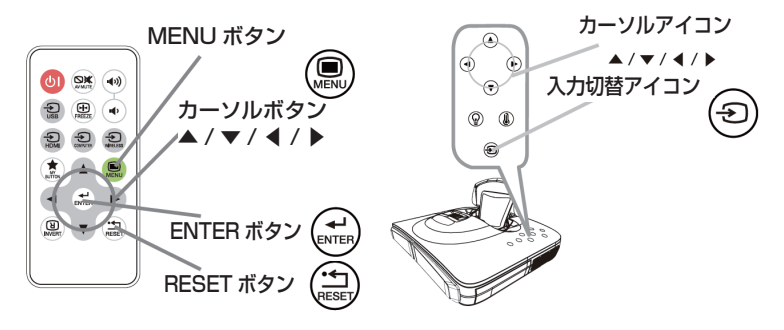

# <u>メニューの表示と操作ボタン</u>

本機のメニュー操作には、主に上図のボタンを使用します。入力切替アイコンは多くの場合に ENTER ボタンと同様にご使用いただけます。

はじめに操作パネルのカーソルアイコン(▲ / ▼ / ◀/ ▶ )にタッチするか、またはリモコンの MENU ボタンを押してください。

「簡単メニュー」または「詳細メニュー」のどちらか、前回ご使用になっていた方のメニューが表示されます。電源を入れた後は必ず「簡単メニュー」が表示されます。メニューでは、現在選択されている項目が橙色の反転表示(または枠)でカーソル表示されます。

メニュー操作を終了するには、もう一度リモコンの MENU ボタンを押すか、「終了」を選んでカーソルアイコン ◀ にタッチするか、カーソルボタン ◀ または ENTER ボタンを押します。また、なにも操作しない状態が約 30 秒間続くと、自動的に終了します。

**1.** メニューを表示するには、リモコンの MENU ボタンを押すか、プロジェクターのカーソルアイコンにタッチします。

#### ■簡単メニューの操作

- 1. カーソルボタン▲ / ▼またはカーソルアイコン▲ / ▼で操作したい項目を選 んでください。「詳細メニュー」に切り替えたいときは、「詳細メニュー」を 選びます。
- 2. カーソルボタン ◀/▶ またはカーソルアイコン ◀/▶ で、選択した項目の設定、調節および実行することができます。

#### ■詳細メニューの操作

- 1. カーソルボタン▲ / ▼またはカーソルアイコン▲ / ▼で操作したい項目を 選んでください。「簡単メニュー」に切り替えたいときは、「簡単メニュー」 を選びます。
- 2. カーソルアイコン ▶ にタッチするか、カーソルボタン ▶ または ENTER ボタンを押すと、選択カーソルが右側に移ります。操作したい項目をカー ソルアイコン▲ / ▼またはカーソルボタン▲ / ▼で選択してください。
- 3. カーソルアイコン ► をタッチするか、カーソルボタン ► または ENTER ボタンを押すと、選択した項目を実行、もしくは操作するためのダイアロ グやサブメニューが表示されます。画面表示に従って操作してください。

(次ページにつづく)

簡単メニュー

| 10 |        |               | ②: 還択            |
|----|--------|---------------|------------------|
|    | 映像・    |               |                  |
| ۲  |        | ① コンホラスト      |                  |
| ٠  |        | 📀 色の濃さ        |                  |
|    |        | 🐼 色あい         |                  |
|    |        |               |                  |
|    |        | 🕵 ピクチャー クオリティ |                  |
| ۵  |        | HDCR          |                  |
| 8  |        |               |                  |
| ٠  |        |               |                  |
| 10 | 簡単メニュー |               |                  |
|    |        |               |                  |
|    |        | COMPUTER IN   | 1024 x 768 @60Hz |
|    |        |               |                  |

詳細ニュー

応用編

# お知らせ ●受信信号によっては、いくつか実行できない機能があります。 ●操作中の項目を元に戻したいときには、RESET ボタンを押してください。ただし、いくつかの項目(「表示言語」、「音量」など)はリセットできません。 ●詳細メニューを操作中に前の表示に戻りたいときには、カーソルアイコン < をタッチするか、カーソルボタン < を押してください。</li> ●メニューの操作にどのボタンを使用するかは、メニューおよびダイアログの右上または底部、カーソル表示の左右などにも表示されますので、操作の際にご参照ください。 ●ほとんどの場合、リモコンのカーソルボタン(▲/▼/ ▲書の説明でカーソル▲/▼/ ▲」とカーソルアイコン▲/▼/ ▲」のどちらでも操作できます。

#### ■メニューやダイアログなどのオンスクリーン表示の単語について

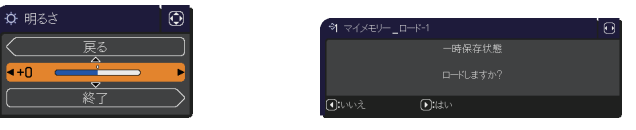

| 表示         | 動作                                               |
|------------|--------------------------------------------------|
| 終了         | これを選択すると、メニュー操作を終了します。MENU ボ<br>タンを押すことと同じになります。 |
| 戻る         | これを選択すると、前のメニューに戻ります。                            |
| 初期化しない/いいえ | これを選択すると、現在の操作をキャンセルして、前のメ<br>ニューに戻ります。          |
| OK ∕ltlN   | これを選択すると、用意された機能を実行するか、次のメ<br>ニューに移行します。         |

# 簡単メニュー

「メニュー機能の使い方」に従い、簡単メニューを表示してください。 簡単メニューでは、下表の項目を操作することができます。 カーソルボタン ▲/▼ で項目を選択し、下表およびメニュー表示に従って 操作してください。

| © デジタルズーム 320(100.0%)                    |  |
|------------------------------------------|--|
| <b>a t b b b b b b b b b b</b>           |  |
|                                          |  |
| 遼 映像モード ナチュラル                            |  |
| ♣ エコモード ノーマル                             |  |
| <ul> <li>図 反転表示</li> <li>通常表示</li> </ul> |  |
| 1 初期化 実行する                               |  |
| 伊本語                                      |  |
| ■ 詳細メニュー                                 |  |
| N 終了 COMPUTER IN                         |  |
| # 1234567890ABCDEF 1024 × 768 @60Hz      |  |

| 設定項目        | 操作内容                                                                                                    |
|-------------|----------------------------------------------------------------------------------------------------|
| アスペクト       | カーソルボタン◀ / ▶で、アスペクト(画面の縦横比)を選択できます。<br>「表示」メニューの「アスペクト」( <b>□2-10</b> )をご参照ください。                                                                                                    |
| デジタル<br>ズーム | <ul> <li>カーソルボタン◀ / ▶で、デジタルズーム(画面の倍率)を調節できます。</li> <li>縮小 ↔ 拡大</li> <li>「設置」メニューの「デジタルズーム」(<sup>□</sup>2-16)をご参照ください。</li> <li>・アスペクトとデジタルズームの調整値によっては、スクリーン上のメニューが映像表示エリアの外に表示されることがあります。 アスペクトとデジタルズームの値を変更することで、この問題を解決できます。</li> </ul>                                                                                                    |
| 🖾 キーストン     | カーソルボタン◀ / ▶で、垂直キーストン(縦方向の台形ひずみ)の補正量を調節<br>できます。<br>「設置」メニューの「四 キーストン 」( <b>□2-16</b> )をご参照ください。                                                                                                    |
| 映像モード       | カーソルボタン ◀ / ▶で、映像モードを選択できます。<br>映像モードは、ガンマ、色温度、ACCENTUALIZER 設定の組み合わせです。下<br>表をご参考に、映像に合わせてお選びください。<br>→ スタンダード ⇔ ナチュラル ⇔ シネマ ⇔ ダイナミック ⇔ 黒板(黒) ←<br>→ ユーザー ⇔ デイタイム ⇔ ホワイトボード ⇔ 黒板(緑) ←<br>•「ユーザー」モードの詳細は、「映像」メニューの「ピクチャー クオリティ」(□2-7)<br>をご参照ください。<br>•選択した瞬間に、ノイズが発生することがありますが故障ではありません。<br>•「デイタイム」選択時には、騒音が大きくなります。さらに、周囲温度 27℃以上<br>では自動的にエコモードになります。 |

| 設定項目   | 操作内容                                                                                                    |     |
|--------|----------------------------------------------------------------------------------------------------|-----|
| エコモード  | カーソルボタン◀ / ▶で、本機使用中のエコモードを選択できます。                                                                                                    | 1   |
|        |                                                                                                    | -   |
| 反転表示   | カーソルホタン◀ / ▶ ご、映像を上下左右に反転させることかごさます。<br> 「設置」メニューの「反転表示」(単 <b>2-17</b> )をご参照ください。                                                                                                    |     |
| 初期化    | 「簡単メニュー」の設定を一括して初期化できます。<br>カーソルボタン▶または ENTER ボタンを押すと、確認のためのダイアログが表示<br>されます。初期化を実行するときは、カーソルボタン▶を押して「OK」を選択し<br>てください。<br>・「表示言語」は初期化されません。                                                 | 応用編 |
| 表示言語   | カーソルボタン◀ / ▶で、メニューなどのオンスクリーン表示の表示言語を選択できます。<br>「スクリーン」メニュー ( <b>□2-19</b> )の「表示言語」をご参照ください。                                                                                                  |     |
| 詳細メニュー | この機能は、「詳細メニュー」を選択し、カーソルボタン▶または ENTER ボタン<br>を押した時点で実行されます。<br>カーソルボタン▶または ENTER ボタンを押すと、「簡単メニュー」を「詳細メ<br>ニュー」(「映像」、「表示」、「入力」、「設置」、「オーディオ」、「スクリーン」、「その他」、<br>「ネットワーク」、「セキュリティ」メニュー)に切り替えられます。 |     |
| 終了     | カーソルボタン◀または ENTER ボタンを押すと、操作を終了し、メニューを閉じます。                                                                                                    |     |

# 映像メニュー

「映像」メニューでは下表の項目を操作することができます。カーソ ルボタン▲ / ▼で項目を選択し、カーソルボタン ▶または ENTER ボタンを押すと、操作を開始または実行できます。 下表およびメニュー表示に従って操作してください。

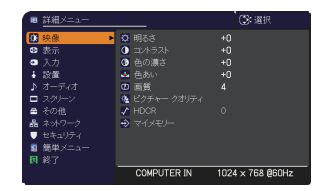

| 設定項目   | 操作内容                                                                                                    |
|--------|----------------------------------------------------------------------------------------------------|
| 明るさ    | カーソルボタン◀ / ▶で、映像の明るさを調節できます。<br>暗く ↔ 明るく                                                                                                    |
| コントラスト | カーソルボタン◀ / ▶で、コントラストを調節できます。<br>弱く ↔ 強く                                                                                                    |
| 色の濃さ   | <ul> <li>カーソルボタン 【 / ▶で、色の濃さを調節できます。</li> <li>淡く ↔ 濃く</li> <li>・この項目は、HDMI<sup>®</sup> または MHL<sup>®</sup> 信号受信時で、以下の (1) または (2) に該当する場合に有効となります。</li> <li>(1)「入力」メニューの「HDMI / MHL フォーマット」(□2-13)を「ビデオ」に設定している。</li> <li>(2)「入力」メニューの「HDMI / MHL フォーマット」(□2-13)を「オート」に設定し、本機がフォーマットを「ビデオ」と認識した場合。</li> </ul>                          |
| 色あい    | <ul> <li>カーソルボタン 4 / ▶で、色あいを調節できます。</li> <li>赤っぽく ↔ 緑っぽく</li> <li>・この項目は、HDMI<sup>®</sup> または MHL<sup>®</sup> 信号受信時で、以下の (1) または (2) に該当する場合に有効となります。</li> <li>(1)「入力」メニューの「HDMI / MHL フォーマット」(<sup>1</sup>2-13)を「ビデオ」に設定している。</li> <li>(2)「入力」メニューの「HDMI / MHL フォーマット」(<sup>1</sup>2-13)を「オート」に設定し、本機がフォーマットを「ビデオ」と認識した場合。</li> </ul> |

## **映像メニュー** (つづき)

応用編

| 設定項目  | 操作内容                                                                                                    |  |
|-------|----------------------------------------------------------------------------------------------------|--|
|       | カーソルボタン◀ / ▶で、画質を調節できます。                                                                                                    |  |
| 面質    | やわらかく ↔ くっきり                                                                                                    |  |
| 回兵    | •調節した瞬間にノイズが発生したり、画面が一瞬消えたりすることがありますが、                                                                                                    |  |
|       | 故障ではありません。                                                                                                    |  |
| ピクチャー | カーソルボタン▲/▼で、映像モードを選択できます。                                                                                                    |  |
| クオリティ | 映像モードは、 ガンマ」、 色温度」、 ACCENTUALIZER」の組み合わせです。                                                                                                |  |
|       | ⊨ スタンダード ⇔ ナチュラル ⇔ シネマ ⇔ ダイナミック ⇔ 黒板 (黒) ←                                                                                                 |  |
|       | ┃ └──→ ユーザー ⇔ デイタイム ⇔ ホワイトボード ⇔ 黒板 ( 緑) ←─── ┃                                                                                             |  |
| 映像モード | 「ユーザー」が選択されると、「ガンマ」、「色温度」、「ACCENTUALIZER」を調整                                                                                               |  |
|       |                                                                                                    |  |
|       | ● デイタイム」選択時には、騒音か大きくなります。さらに、周囲温度 27℃以上  <br>  では自動的にエコモードになります。                                                                           |  |
|       | 大機能け 「 … 像 干 … ド 」 が 「 ユ … ザ … 」 に 選 捉 され て い ろ 提 合 に 調 敕 可能 で す                                                                           |  |
|       | カーソルボタン▲/▼で、ガンマモードを選択できます。                                                                                                    |  |
|       | $\vec{z}$                                                                                                    |  |
|       | $ \begin{array}{c} 1 \\ 7 \\ 7 \\ 7 \\ 7 \\ 7 \\ 7 \\ 7 \\ 7 \\ 7 \\ 7$                                                                    |  |
|       | カスタム-7 デフォルト-3 <sup>3 デフォル-3</sup>                                                                                                    |  |
|       | $ \begin{array}{c} \begin{array}{c} \begin{array}{c} \begin{array}{c} \begin{array}{c} \begin{array}{c} \begin{array}{c} \begin{array}{c}$ |  |
|       | T / T / V - 7 $T / V - 3$                                                                                                    |  |
|       | カスタム-6 デフォルト-4                                                                                                    |  |
|       |                                                                                                    |  |
|       | デフォルト -6 ⇔ カスタム -5 ⇔ デフォルト -5 ⇔ カスタム -4                                                                                                    |  |
|       | ガンマのカスタムモード調節手順                                                                                                    |  |
|       | カスタムモード("カスタム"のつくモード)を選択し、カーソルボタン▶または                                                                                                    |  |
|       | ENTER ボタンを押すと、調節メニューが表示されます。この機能を使うと、特定                                                                                                    |  |
| ガンマ   | の階調の明るこを发史でさます。<br>  カーンルボタン▲ / ▶で調節したい頂日を選択し                                                                                              |  |
|       | カーソルボタン▲/▼でレベルを調節してください。                                                                                                    |  |
|       | カスタムモード調整メニューを表示して                                                                                                    |  |
|       | いる間に ENTER ボタン(または入力切替アイコン)を押すと、                                                                                                    |  |
|       |                                                                                                    |  |
|       | これま9。テストハダーノは ENTER 小ダノを<br>  畑すたび以下のように変更できます。                                                                                            |  |
|       |                                                                                                    |  |
|       | $ (1 \neg \neg \neg \neg \neg \neg \neg \neg \neg \neg \neg \neg \neg \neg \neg \neg \neg \neg $                                           |  |
|       |                                                                                                    |  |
|       | の灯のリハグーノをの迭びになり、これを参考に調即してくたさい。<br> 8つの調節バーは テストパターン(9ステップ)の鼻も暗い陸調(左岸)を除く 2                                                                |  |
|       | つの階調に対応しています。例えばテストパターン上の左から2番目                                                                                                    |  |
|       | の階調を調節したい場合、それに対応する「1」の調節バーを使用します。テスト                                                                                                    |  |
|       | パターン左端の最も暗い階調は調節できません。                                                                                                    |  |
|       | ●・調節した瞬間にノイズが発生することがありますが故障ではありません。                                                                                                    |  |

| 設定項目  | 操作内容                                                                                                    |
|-------|----------------------------------------------------------------------------------------------------|
| ピクチャー | 本機能は、「映像モード」が「ユーザー」に選択されている場合に調整可能です。                                                                                                    |
| クオリティ | 高 ⇔ カスタム - 1 ⇔ 中 - 1 ⇔ カスタム - 2                                                                                                    |
| 色温度   | <b>     色温度のカスタムモード調節手順</b> カスタムモード("カスタム"のつく各モード)を選択し、     カーソルボタン▶または ENTER ボタンを押すと、選択     したモードのオフセットとゲインを調節するメニューが     表示されます。     この調節機能を使うと、オフセット調節は、テストパターンの全階調の色温度を変更できます。またゲイン調節は、主にテストパターンの明るい階調の色温度を変更できます。またゲイン調節は、主にテストパターンの明るい階調の色温度を変更できます。またゲイン調節は、主にテストパターンの明るい階調の色温度を変更できます。またゲイン調節は、主にテストパターンの明るい階調の色温度を変更 |
|       | Cさます。<br>カーソルボタン $ / $ を各色のオフセットまたはゲインを選び、カーソルボタン<br>/  でレベルを調節してください。<br>カスタムモード調節メニューを表示している間に<br>ENTER ボタンを押すと、右図のようなテストパター<br>ンが表示されます。テストパターンは ENTER ボタン<br>を押すたび以下のように変更できます。<br><i>パターンなし</i> → <i>グレイスケール</i> (9 ステップ) –                                                                                              |
|       | <ul> <li>● ランプ波形 ← グレイスケール(15ステップ)</li> <li>● 調節した瞬間にノイズが発生することがありますが故障ではありません。</li> <li>●「ハイブライト-3」選択時には、騒音が大きくなります。さらに、周囲温度 27℃以上では自動的にエコモードになります。</li> </ul>                                                                                                    |

| 設定項目          | 操作内容                                                                                                    |    |
|---------------|----------------------------------------------------------------------------------------------------|----|
| ピクチャー         | 本機能は、「映像モード」が「ユーザー」に選択されている場合に調整可能です。                                                                   |    |
| クオリティ         | 本機能は、視認性を向上させるための機能です。                                                                                  |    |
|               | カーソルボタン◀ / ▶で調整します。                                                                                     |    |
| ACCENTUALIZER | やわらかく ↔ くっきり                                                                                            | -  |
|               | ・調整するとノイズが発生することがありますが、故障ではありません。                                                                       |    |
|               | 明るい部屋でよりはっきりとした映像にするための機能です。                                                                            | 応  |
| HDCB          | カーソルボタン▲ / ▼で調整します。                                                                                     | 用用 |
| TIB OTT       | $\neg - \land \Leftrightarrow 0 \Leftrightarrow 1 \Leftrightarrow 2 \Leftrightarrow 3$                  | 編  |
|               | <u> </u>                                                                                                |    |
|               | 本機は 1 から 4 の番号のついた 4 つのメモリを備えており、「映像」メニューの設                                                             |    |
|               | 定を最大 4 組まで記憶保存することかできます。<br>  カーンルボタン▲ / ▼で頂日を選択  - カーンルボタントまたけ ENTED ボタンを                              |    |
|               | 「カーフルボタン▲/▼ C頃日を選択し、カーフルボタン▼ よたは ENTER ボタンを<br>  抽すと 選択した頂日の機能を実行します。                                   |    |
|               | p-j-1 ↔ $p-j-2$ ↔ $p-j-3$ ↔ $p-j-4$                                                                     |    |
|               | ¢ ¢                                                                                                    |    |
|               | □−ド-4 ↔ □−ド-3 ↔ □−ド-2 ↔ □−ド-1                                                                           |    |
|               | ■セーブ操作                                                                                                  |    |
|               | 「セーブ - 1」、「セーブ - 2」、「セーブ - 3」、「セーブ - 4」を実行すると、対応す                                                       |    |
|               | る番号のメモリに現在の「映像」メニューの全設定データを記憶します。                                                                       |    |
| マイメモリー        | ●既にデータか記憶されているメモリにセーフ操作を行っと、メモリにデータか                                                                    |    |
|               | ⊥音さされますのとこ注思くたさい。                                                                                       |    |
|               | <b>■ ロー Γ 採TF</b><br>  「 □ — ド - 1   「 □ — ド - 2   「 □ — ド - 3   「 □ — ド - 4   友実行すると 対応する <sup> </sup> |    |
|               | 番号のメモリからデータを呼び出し、そのデータに応じて映像を自動調整します。                                                                   |    |
|               | ●対応する番号のメモリに設定データが記憶されていない場合は選択できません。                                                                   |    |
|               | ●ロード操作を行うと、メモリに記憶されている設定が現在の設定に上書きされ                                                                    |    |
|               | ますので、ご注意ください。現在の設定を保存したいのであれば、ロード操作                                                                     |    |
|               | を行う則にセーノ探作を行ってくたさい。<br>●ロード撮佐を行った瞬間にノイブが発生したり、画面が一瞬消えたりすること                                             |    |
|               | ●□ □□ホロにについてへい先生したり、回回い一瞬月えたりすること                                                                       |    |
|               | ● MY BUTTON ボタンを押してロード操作を行うこともできます。詳細は「そ                                                                | 1  |
|               | の他」メニューの「マイボタン」(叫 <b>2-26</b> )をご覧ください。                                                                 | 1  |

# 表示メニュー

「表示」メニューでは下表の項目を操作することができます。 カーソルボタン▲ / ▼で項目を選択し、カーソルボタン▶または ENTER ボタンを押すと、操作を開始または実行できます。下表お よびメニュー表示に従って操作してください。

| ■ 詳細メニュー |              | (): 選択           |
|----------|--------------|------------------|
| ✿ 映像     |              |                  |
| 🛃 表示 🕨   | 🔲 オーバースキャン   |                  |
| ● 入力     | 🔒 垂直位置       |                  |
| ∔ 設置     | 💽 水平位置       | 298              |
|          | 😁 クロック位相     |                  |
| 🔲 スクリーン  | 😁 水平サイズ      | 1344             |
| 🖴 その他    | 😨 オートアジャスト実行 |                  |
| 品 ネットワーク |              |                  |
| 🛡 セキュリティ |              |                  |
| 📓 簡単メニュー |              |                  |
| 因 終了     |              |                  |
|          | COMPUTER IN  | 1024 x 768 @60Hz |

| 設定項目     | 操作内容                                                                                       |
|----------|--------------------------------------------------------------------------------------------|
|          | カーソルボタン▲ / ▼で、アスペクト ( 画面の縦横比 ) を選択できます。<br>■コンピューター信号またはワイヤレス信号を受信している場合                   |
|          | ノーマル ↔ 4:3 ↔ 16:9 ↔ 16:10                                                                  |
|          | <b>▲</b>                                                                                   |
|          | ■ HDMI <sup>®</sup> /MHL <sup>®</sup> 信号を受信している場合                                          |
| アスペクト    | ノーマル ↔ 4:3 ↔ 16:9 ↔ 16:10 ↔ 14:9                                                           |
|          | <b>▲</b>                                                                                   |
|          | ■ USB A 端子、USB B 端子から受信している場合もしくは映像信号が入力され<br>ていない、または正常な入力信号を検出できない場合                     |
|          | 16:10(固定)                                                                                  |
|          | •「ノーマル」は入力信号そのままの縦横比です。                                                                    |
|          | カーソルボタン◀ / ▶で、オーバースキャン (表示率)を調節できます。                                                       |
|          | <b>小さく(</b> 画像は大きくなります) ↔ <b>大きく(</b> 画像は小さくなります)                                          |
|          | <ul> <li>・この項目は、HDMI<sup>®</sup> または MHL<sup>®</sup> 信号受信時で、以下の (1) または (2) に該当</li> </ul> |
| オーバースキャン | 9る場合に有効となります。<br>(1) 「♪ カレメニューの「HDML/ MHL フォーマット」(Ⅲ <b>9-13</b> ) を「ビデオ」に                  |
|          | (1) 「ハノリ」 ハニューの「1100017100112 クオーマクトリ (副とうの) を「ビノス」 に<br>設定している。                           |
|          | (2)「入力」メニューの「HDMI / MHL フォーマット」( <b>□2-13</b> )を「オート」に<br>設定し、本機がフォーマットを「ビデオ」と認識した場合。      |
|          | カーソルボタン◀ / ▶で、画面の位置を上下に調節できます。                                                             |
|          | 下へ ↔ 上へ                                                                                    |
| 垂直位置     | ・位置を動かしすぎると、画面のふちにノイズが現れることがあります。このよう                                                      |
|          | ・アナログのコンピュータ信号を受信しているときのみ調節が可能です。                                                          |
|          | カーソルボタン◀ / ▶で、画面の位置を左右に調節できます。                                                             |
|          | 右へ ↔ 左へ                                                                                    |
| 水平位置     | ・位置を動かし過ぎると画面のふちにノイズが現れることがあります。このような                                                      |
|          | 場合には、RESET ボタンを押して、「水平位置」を初期設定に戻してください。<br>・アナログのコンピュータ信号を受信しているときのみ調節が可能です。               |

応用編

| 設定項目     | 操作内容                                                      |
|----------|-----------------------------------------------------------|
|          | カーソルボタン◀ / ▶で、クロック位相を調節し、画面のちらつきを低減できます。                  |
| クロック位相   | 右へ ↔ 左へ                                                   |
|          | • アナログのコンピュータ信号を受信しているときのみ調節が可能です。                        |
|          | カーソルボタン◀ / ▶で、画面の横幅を調節できます。                               |
|          | 小さく ↔ 大きく                                                 |
|          | <ul> <li>アナログのコンピュータ信号を受信しているときのみ調節が可能です。</li> </ul>      |
| 水平サイズ    | •大きくしすぎたり小さくしすぎたりすると、映像が正しく表示されない場合があ                     |
|          | ります。このような場合には、RESET ボタンを押して「水平サイズ」を初期設定                   |
|          | に戻してくたさい。<br>- 調整時に映像が少化していえる想会がちりますが、 故障でけちりません          |
|          | • 詞登时に吠家が为化してのんる場口がめりますが、故障ではめりません。                       |
|          | カーソルボタン▶または ENTER ボタンを押すと、画面の自動調整を実行できます。                 |
|          | コンピュータ信号を受信している場合                                         |
|          | 「垂直位置」、「水平位置」、「クロック位相」が自動的に調整されます。コンピュー                   |
|          | タで、アプリケーションのウィンドウを最大化表示して実行してください。また、                     |
|          | 暗い映像では正しく調整されない場合がありますので、明るい映像を表示して実                      |
|          | 行してください。                                                  |
| オートアジャスト | • 自動調整には 10 秒程度の時間がかかることがあります。また、入力信号によっ                  |
| 美行       | ては正しく調整できないことがあります。                                       |
|          | <ul> <li>・ビデオ信号を受信している時に画面の自動調整を実行すると、画面の端に線など</li> </ul> |
|          | が映る場合があります。                                               |
|          | <ul> <li>コンビュータ信号を受信している時に画面の目動調整を実行すると、コンビュー</li> </ul>  |
|          | タのモデルによっては画面の縁に黒いノレームか映る場合かあります。                          |
|          | ・  その他」メ_ユーの   特別な設定」 -   オートアシャスト」( <b>□2-27</b> )で、  詳  |
|          | 細」または  無効」が設定されていると、目動調整される頃目が変わります。                      |

# <u>入力メニュー</u>

「入力」メニューでは、下表の項目を操作することができます。 カーソルボタン▲ / ▼で項目を選択し、カーソルボタン▶または ENTER ボタンを押すと、操作を開始または実行できます。下表 およびメニュー表示に従って操作してください。

| 88  | 詳細メニュー |                     | (): 選択         |
|-----|--------|---------------------|----------------|
| -0  | 映像     | ◎ プログレッシブ           |                |
|     |        | VIDEO NR            |                |
|     | 入力 🕨   | 💙 色空間               |                |
| ÷   | 設置     | 🔤 HDMI / MHL フォーマット |                |
| ۵,  |        | 🐵 デジタルレンジ           |                |
|     |        | COMPUTER-イン         |                |
| -   |        |                     |                |
| *   |        | Ⅲ 解像度               |                |
|     |        |                     |                |
| 18  | 簡単メニュー |                     |                |
| 因   |        |                     |                |
|     |        | COMPUTER IN 10      | 24 × 768 @60Hz |
| 104 | 48.1   | COMPUTER IN 10      | 24 × 768 @60Hz |

| 設定項目     | 操作内容                                                                                                    |
|----------|----------------------------------------------------------------------------------------------------|
| プログレッシブ  | <ul> <li>カーソルボタン▲ / ▼で、プログレッシブモードを選択できます。</li> <li>TV ↔ フィルム ↔ オフ</li> <li>▲</li> <li>・この機能は HDMI 信号と MHL 信号 (480i@60、576i@50、1080i@50/60) にのみ有効です。</li> <li>・「TV」、「フィルム」を選択すると、より鮮明な映像になります。「フィルム」は 2-3 プルダウン変換システムに適応しますが、物体がすばやく移動するシーンで線がギザギザになるなど、表示に不具合が出ることがあります。このような場合には「オフ」を選択してください。</li> </ul>                                                                                                    |
| VIDEO NR | カーソルボタン▲ / ▼で、映像ノイズの低減レベルを選択できます。<br>強 ↔ 中 ↔ 弱<br>▲▲<br>• この機能は HDMI 信号と MHL 信号 (480i@60、576i@50、<br>1080i@50/60) にのみ有効です。<br>• この機能により画質が劣化することがあります。その場合は「中」または「弱」<br>を選択してください。                                                                                                    |
| 色空間      | <ul> <li>カーソルボタン▲/▼で、色空間モードを選択できます。</li> <li>オート ↔ RGB ↔ SMPTE240 ↔ REC709 ↔ REC601</li> <li>▲</li> <li>▲</li> <li>▲</li> <li>● 合</li> <li>● 合</li></ul> |

| 設定項目               | 操作内容                                                                                                    |               |  |  |
|--------------------|----------------------------------------------------------------------------------------------------|---------------|--|--|
|                    | カーソルボタン▲ / ▼で、HDMI / MHL 端子から受信する<br>映像信号のフォーマットを選択できます。<br>オート ⇔ VIDEO ⇔ COMPUTER<br>① IC () () () () () () () () () () () () ()                                                                                                    |               |  |  |
| HDMI/MHL<br>フォーマット | 特長       オート     自動的に最適なモードを設定します。       VIDEO     DVD 信号として映像処理を行います。       COMPUTER     コンピュータ信号として映像処理を行います。       ・「COMPUTER]または「オート」が選択され、コンピュータ信号を受信していると認識しているときは「色の濃さ」、「色あい」、「オーバースキャン」の調節はできません。                                                                                    | <b>「</b> 八月 編 |  |  |
| デジタルレンジ            | と認識しているときは「色の濃さ」、「色あい」、「オーバースキャン」の調節はできません。<br>HDMI / MHL 端子、ワイヤレス入力から受信する 映像信号のデジタル信号レンジを選択できます。 (1) カーソルボタン ( ▼で、レンジを選択する入力端子を選択します。 HDMI/MHL ⇔ WIRELESS (2) カーソルボタン ( ) で、選択した端子から受信する映像信号のデジタル信号レンジを選択します。 $オ-ト \Leftrightarrow J-マル \Leftrightarrow                                   $ |               |  |  |

| 設定項目      | 操作内容                                                                                                    |
|-----------|----------------------------------------------------------------------------------------------------|
|           | COMPUTER IN 端子から入力される映像信号(コンピュータ信号)の、信号受信<br>モードを設定できます。                                                       |
|           |                                                                                                    |
| COMPUTER- | $\neg \neg \neg \land \neg \neg \neg \neg \neg \neg \neg \neg \neg \neg \neg \neg \neg \neg \neg \neg$         |
| イン        | •「オート」モードに設定すると、その端子からの SYNC ON G 信号を受信できる<br>ようになります。                                                         |
|           | •「オート」モードでは映像が正しく表示されないことがあるかもしれません。その<br>ような場合は、いったん信号ケーブルを外して無信号の状態にし、「SYNC ON G<br>オフ」に設定してから、信号を再入力してください。 |
|           | 各端子から入力される映像信号の、フレームロック機能の有効 / 無効が設定できます。                                                                      |
|           | <ol> <li>カーソルボタン▲ / ▼で、設定する入力端子を<br/>選択します。</li> <li>カーソルボタン◀ / ▶で、フレームロック機<br/>能の有効 / 無効を選択してください。</li> </ol> |
|           |                                                                                                    |
| フレームロック   | •この機能は、垂直周波数が 49 ~ 51、59 ~ 61 Hz の信号を受信しているときのみ有効です。                                                           |
|           | •「有効」を選択すると動画がよりスムーズに表示されます。                                                                                   |
|           | ・本機能は HDMI/MHL 端子 (480i@60、576i@50 または 1080i@50/60)<br>からの信号には使用できません。                                         |
|           | ・この機能により画質が劣化することがあります。その場合は OFF を選択してください。                                                                    |

応用編

| 設定項目 | 操作内容                                                                                                    |
|------|----------------------------------------------------------------------------------------------------|
|      | <ul> <li>COMPUTER IN 端子から入力される映像信号の解像度を設定できます。</li> <li>カーソルボタン▲ / ▼で設定したい解像度を選択します。</li> <li>「オート」:</li> <li>入力信号に適切な解像度が自動的に設定されます。</li> <li>「標準」:</li> <li>設定された解像度に合わせて「水平位置」、「垂直位置」、</li> <li>「クロック位相」、「水平サイズ」が自動的に調整されます。</li> <li>「カスタム」:</li> </ul>                                                                              |
| 解像度  | 「カスタム」を選択すると、「解像度 _ カスタム」設定ダイアログ STANDARD<br>が表示されます。カーソルボタンの ◀ / ▶でカーソルを移動させ<br>ながら、カーソルボタン▲ / ▼で、「水平」と「垂直」の解像度を 1024 × 768 @0Hz<br>入力してください。<br>入力が終わりましたら、カーソルを「OK」に置き、<br>カーソルボタン ▶または ENTER ボタン(または入力切替 7 ### : 1024 × 768<br>2 ## : 1280 × 768<br>2 ## : 1280 × 768<br>2 ## : 1280 × 768<br>2 ## : 1280 × 768<br>2 ## : 1280 × 768 |
|      | されます。変更した設定を保存するには、カーソルボタン → (***********************************                                                                                                    |

# 設置メニュー

「設置」メニューでは、下表の項目を操作することができます。 カーソルボタン▲ / ▼で項目を選択し、カーソルボタン▶または ENTER ボタンを押すと、操作を開始または実行できます。下表 およびメニュー表示に従って操作してください。

| -   | 詳細メニュー |              | (): 選択           |
|-----|--------|--------------|------------------|
| -00 | 映像     | 🕱 デジタルズーム    | 320(100.0%)      |
| ۲   |        | 💀 デジタルシフト    |                  |
| •   |        | 🎟 画像表示位置(水平) |                  |
|     | 影響     | 🔼 キーストン      |                  |
| \$  |        | 🕻 オートエコモード   |                  |
|     |        | 🛊 III-       |                  |
|     | その他    | 🕲 反転表示       | 通常表示             |
| 옮   |        | 🖀 スタンバイモード   | 通常               |
|     |        |              |                  |
| 18  | 簡単メニュー |              |                  |
| 因   |        |              |                  |
|     |        | COMPUTER IN  | 1024 × 768 @60Hz |

| 設定項目           | 操作内容                                                                                                    |
|----------------|----------------------------------------------------------------------------------------------------|
| デジタル<br>ズーム    | <ul> <li>カーソルボタン◀ / ▶で、デジタルズーム(画面の倍率)を調節できます。</li> <li>縮小 ↔ 拡大</li> <li>「アスペクト」、「デジタルズーム」の設定によっては、メニューが画面からはみ</li> <li>出る場合があります。その場合は、各々の設定を変えて適正に表示されるようにしてください。</li> </ul>                                                                                                    |
| デジタル<br>シフト    | カーソルボタン▲ / ▼ / ◀ / ▶で、画面の位置を調節できます。<br>• 本機能はデジタルズームが 100% (320) に設定されていると使用できません。                                                                                                    |
| 画像表示位置<br>(水平) | <ul> <li>カーソルボタン▲ / ▼で、画像の表示位置を選択できます。</li> <li>左 ↔ 中央 ↔ 右</li> <li>本機能は以下のときには動作しません。</li> <li>・アスペクトを「16:9」、または「16:10」に設定しているとき。</li> <li>・アスペクトを「ノーマル」に設定し、受信している信号のアスペクトが 16:9、16:10 もしくは、横の長さが 16:10 よりも長いとき。</li> <li>・映像信号が入力されていないか、周波数が安定しない、または対応範囲外の映像信号が入力されているとき。</li> <li>・ブランク画面、またはテンプレート画面が表示されているとき。</li> </ul> |
| 四 キーストン        | カーソルボタン◀ / ▶で、垂直キーストン (四 方向の台形歪み)の補正量を調節で<br>きます。<br>画像の下側を小さく ↔ 画像の上側を小さく                                                                                                    |

## 設置メニュー (つづき)

応用編

| らず起動時は「エ<br>面に表示します。 |
|----------------------|
|                      |
|                      |
|                      |
| 乍音を低減でき              |
|                      |
| 定にかかわらず、             |
| します。                 |
|                      |
|                      |
|                      |
| 」モードを選択で             |
|                      |
|                      |
| タンバイ時の機              |
|                      |
|                      |
|                      |

# <u>オーディオメニュー</u>

「オーディオ」メニューでは下表の項目を操作することができます。 カーソルボタン▲ / ▼で項目を選択し、カーソルボタン▶または ENTER ボタンを押すと、操作を開始または実行できます。下表 およびメニュー表示に従って操作してください。

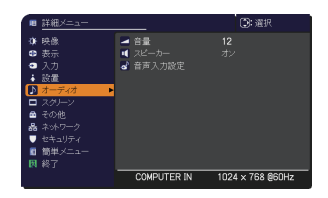

| 設定項目   | 操作内容                                                                                                    |  |  |  |
|--------|----------------------------------------------------------------------------------------------------|--|--|--|
| 五旦     | カーソルボタン◀ / ▶で、音量を調節できます。                                                                                                    |  |  |  |
| 日里     | 小さく(-側) ↔ 大きく(+側)                                                                                                    |  |  |  |
|        | カーソルボタン▲ / ▼で、内蔵スピーカーの有効/無効を選択できます。                                                                                                    |  |  |  |
| スピーカー  | オン ↔ オフ                                                                                                    |  |  |  |
|        | 「オフ」が選択されているときは、内蔵スピーカーから音声が出力されません。                                                                                                    |  |  |  |
| 音声入力設定 | <ul> <li>(1) で選択した入力端子からの画像信号が表示されているあいだ、(2) で選択した入力端子からの音声信号が本機の内蔵スピーカーから出力されます。ただし、スピーカーがオフに設定されている場合は内蔵スピーカーは動作しません。</li> <li>(1) カーソルボタン▲ / ▼で、映像の入力端子を選択してくたさい。</li> <li>(2) カーソルボタン▲ / ▼で、音声入力端子または消音のアイコンを選択してください。</li> <li>アイコンは以下(の端子)を示します</li> <li>No.1: AUDIO IN 端子</li> <li>No.2: HDMI/MHL 端子</li> <li>No.5: USB B 端子</li> <li>▲ : 消音</li> <li>No.2 から 5 の端子からの音声は、各(映像)端子にのみ選択できます。</li> </ul> |  |  |  |

# <u>スクリーンメニュー</u>

「スクリーン」メニューでは下表の項目を操作することができます。 カーソルボタン▲ / ▼で項目を選択し、カーソルボタン▶または ENTER ボタンを押すと、操作を開始または実行できます。下表お よびメニュー表示に従って操作してください。

|          | 詳細メニュー |    |             |      | (): 選択        |
|----------|--------|----|-------------|------|---------------|
| -00-     | 映像     | 67 |             |      |               |
| •        |        | •  | メニュー位置      |      |               |
| •        |        | ×  |             |      |               |
| ÷.       | 設置     | R  |             |      |               |
| <u>ل</u> |        |    | 初期画面        |      |               |
|          | スクリーン・ |    |             |      |               |
| -        |        | 5  |             |      |               |
| 윪        |        |    |             |      |               |
|          |        | А  |             |      |               |
| 8        | 簡単メニュー | ۵  |             |      |               |
| 因        |        |    |             |      |               |
|          |        | _  | COMPUTER IN | 1024 | 4 × 768 @60Hz |

| 設定項目    | 操作内容                                                                                                    | 応 |
|---------|----------------------------------------------------------------------------------------------------|---|
| 表示言語    | カーソルボタン▲ / ▼で、メニュー等の画面表示言語を<br>選択できます。<br>ENGLISH ⇔ FRANÇAIS ⇔ DEUTSCH ⇔ ESPAÑOL                                                                                                    |   |
| メニュー位置  | カーソルボタン▲ / ▼ / ◀ / ▶で、メニュー位置を調節できます。操作を終了する<br>には、リモコンの MENU ボタンを押すか、約10秒間何も操作しないと終了します。                                                                                                    |   |
| ブランク    | <ul> <li>カーソルボタン▲ / ▼で、ブランク画面を選択できます。</li> <li>「ブランク画面」はリモコンの AV MUTE ボタンを押したときに投映される映像です。</li> <li>マイスクリーン ↔ オリジナル ↔ 青 ↔ 白 ↔ 黒</li> <li>▲</li> <li>【マイスクリーン]:「マイスクリーン」(□2-20) で登録したお好みの映像が表示 されます。</li> <li>「オリジナル]: 本機の標準映像が表示されます。投映してご確認ください。</li> <li>「青」、「白」、「黒」: 各色の無地画面が表示されます。</li> <li>・本機は、同じ映像を長時間投映し続けると残像が残ることがあります。これを防ぐため、「マイスクリーン」または「オリジナル」は数分で無地の画面に変わります。</li> </ul> |   |
| オートブランク | <ul> <li>カーソルボタン▲ / ▼でオートブランク時の画面色を選択できます。</li> <li>青 ↔ 白 ↔ 黒</li> <li>・残像を防ぐため、以下の条件の時には数分でオートブランクで選択した画面色に切り替わります。</li> <li>-「マイスクリーン」または「オリジナル」がブランク画面に設定されているとき</li> <li>-「初期画面」が表示されているとき</li> </ul>                                                                                                    |   |

| 設定項目    | 操作内容                                                                                                    |
|---------|----------------------------------------------------------------------------------------------------|
| 初期画面    | カーソルボタン▲ / ▼で、初期画面を選択できます。<br>「初期画面」は起動時の信号が安定するまでの間や、正常な信号が見つからない(入<br>力信号が無い、入力信号が本機の仕様に合わない、など)ときに投映される映像です。<br>マイスクリーン ↔ オリジナル ↔ 表示しない                                                                                                    |
|         | <ul> <li>▲</li> <li>【マイスクリーン】:「マイスクリーン」(□2-20)で登録したお好みの映像が表示<br/>されます。</li> <li>【オリジナル】:本機の標準映像が表示されます。投映してご確認ください。</li> <li>【表示しない】:黒の無地画面が表示されます。</li> <li>・本機は、同じ映像を長時間投映し続けると残像が残ることがあります。これを<br/>防ぐため、「マイスクリーン」または「オリジナル」は数分で「オートブランク」<br/>(□2-19)で設定した色の無地画面に変わります。</li> <li>・マイスクリーンパスワード機能が有効に設定(□2-30)されているときは、初期<br/>画面は「マイスクリーン」に固定されます。</li> </ul>                                                                                                    |
|         | ブランク画面や初期画面用に、お好みの画像(マイスクリーン)を登録することができます。あらかじめ、登録したい映像信号を入力・選択してください。<br>「マイスクリーン」を選択すると、「この画像の取り込みを開始しますか?」ダイアログが表示されます。登録したい映像が画面に表示されるのを待って<br>ENTER ボタン(または入力切替アイコン)を押してください。 画像を元に戻したい、または前のダイアログに                                                                                                    |
| マイスクリーン | <ul> <li>戻りたい場合は RESET ボタンを押して</li> <li>ください。登録には数分ほどかかります。</li> <li>登録が完了すると、登録した画像と「マイスクリーンの画像登録が完了しました」のメッセージが数秒間表示され、通常画面に戻ります。</li> <li>登録に失敗すると、「画像の取り込みエラーです。もう一度やり直してください。」のメッセージが数秒間表示されて通常画面に戻りますので、最初からやり直してください。</li> <li>・この項目は、「マイスクリーンロック」(<sup>(1)</sup>2-21)が「有効」に設定されているときは選択できません。</li> <li>・この項目は、マイスクリーンパスワード機能(<sup>(1)</sup>2-30)が有効に設定されているときは選択できません。</li> <li>・この機能はワイヤレス、USB A 端子、USB B 端子、HDMI/MHL 端子からの映像信号を受信しているときは認定できません。</li> </ul> |

| 設定項目    | 操作内容                                                                                                    |     |
|---------|----------------------------------------------------------------------------------------------------|-----|
|         | カーソルボタン▲ / ▼で、マイスクリーンの上書き防止機能を設定できます。                                                                                                    |     |
|         | 有効 ↔ 無効                                                                                                    |     |
| マイスクリーン | 有効」に設定すると、 マイスクリーン」の登録操作を禁止し、登録済みの映像を<br>  保護することができます                                                                                                    |     |
|         | ・この項目は、マイスクリーンパスワード機能(□2-30)が有効に設定されている<br>ときは選択できません。                                                                                                    |     |
|         | カーソルボタン▲ / ▼で、メッセージモードを選択できます。                                                                                                    | 旧間用 |
|         | 表示する ↔ 表示しない                                                                                                    | 編   |
|         | 「表示する」を選択すると、以下のメッセージが表示されます。                                                                                                    |     |
| メッセージ   | <ul> <li>「オート実行中」</li> <li>「信号が入力されていません」</li> <li>「信号は同期範囲外です」</li> <li>「信号は同期範囲外です」</li> <li>「入力信号が不安定です」</li> <li>「決作できないボタンが入力されました。」</li> <li>「検索中…」</li> <li>「信号検出中…」</li> <li>「オートエコモード」</li> <li>「オートエコモード」</li> <li>「エコモード」の変更による表示</li> <li>「素示しない」に設定したときは、FREEZE ボタンを押して映像を静止させても「静止」のメッセージが表示されません。</li> <li>FREEZE ボタンを押して映像を静止させてし、</li> <li>FREEZE ボタンを押して映像を静止させてし、</li> <li>FREEZE ボタンを押して映像を静止させてし、</li> </ul> |     |

| 設定項目         | 操作内容                                                                                                    |
|--------------|----------------------------------------------------------------------------------------------------|
|              | 本機の入力端子にチャンネル名を割り当てることができます。                                                                                                    |
|              | (1) カーソルボタン▲ / ▼で、チャンネル名を付けたい端子を選択し、カーソルボ                                                                                                    |
|              | タン▶または ENTER ボタンを押してください。カスタム入力チャンネル名ダ<br>イアログが表示されます。                                                                                                    |
|              | (2) カーソルボタン▲/▼で、選択した端子に割り振りたいア<br>イコンを選択し、ENTER ボタン(または入力切替アイコン)<br>を押してください。アイコンに応じた端子の名称が、右側<br>の「プレビュー」に表示されます。                                               |
| 入力<br>チャンネル名 | <ul> <li>(3) カーソルボタン▲ / ▼で選択した端子に割り振りたい番号を選択し、ENTER ボタン (または入力切替アイコン)を押してください。</li> <li>(4) チャンクルタを決定するには「OK」にカーン(ルを合わせ)</li> </ul>                              |
|              | (4) テャンネル名を決定するには、「OK」にカーソルを合わせ、<br>カーソルボタン▶または ENTER ボタン(または入力切替<br>アイコン)を押します。変更を保存せずに入力を終えるに<br>は、「取消」にカーソルを合わせて、カーソルボタン◀また<br>は ENTER ボタン(または入力切替アイコン)を押します。 |
|              | (5) 端子の名称を手動入力で変更したい場合は、「名称変更」を<br>選択して ENTER ボタン(または入力切替アイコン)を押<br>してください。名称入力ダイアログが表示されます。                                                                     |

| 設定項目                         | 操作内容                                                                                                    |        |
|------------------------------|----------------------------------------------------------------------------------------------------|--------|
| <b>入力</b><br>チャンネル名<br>(つづき) | (6) 最初の行(下線付き)に現在の名称が表示されます。<br>カーソルボタン▲/▼/◀/▶で2行目以<br>下の各文字を選択し、ENTER ボタン(または入力切替ア<br>イコン)を押して入力してください。RESET ボタン、ま<br>たはカーソルアイコン◀と入力切替アイコンを同時に押し                       |        |
|                              | て、もしくは「消去」で「文字削除することができます。<br>また、「全消去」で表示されている文字を全て削除することが出来ます。端子の名称は最大16文字入力できます。                                                                                      | 応用編    |
|                              | (7) カーソルボタン▲ / ◀ / ▶で、名称が表示されている行の、<br>変更/削除する文字へカーソルを移動し、ENTER ボタン<br>(または <b>入力切替</b> アイコン)を押して選択します。選択し<br>た文字を、名称を入力するときと同じ手順で編集してくだ<br>さい。                         | 191113 |
|                              | (8) 名称の入力・編集が終わったら、一番下の行の「OK」にカーソルを合わせ、カー<br>ソルボタン▶または ENTER ボタン(または入力切替アイコン)を押します。<br>変更を保存せずに入力を終えるには、「取消」にカーソルを合わせて、カーソル<br>ボタン◀または ENTER ボタン(または入力切替アイコン)を押します。     |        |
| テンプレート                       | カーソルボタン▲ / ▼で、テンプレート画面のパターンを選択できます。<br>選択したテンプレート画面を表示させるには、カーソルボタン▶または ENTER ボ<br>タンを押してください。カーソルボタン◀で表示画面からパターン選択画面に戻ります。<br>テンプレート画面は、テンプレート機能を割り当てたリモコンの MY BUITION |        |
|                              | ボタン ( <b>□2-23</b> )を押すことによっても表示できます。表示されるのは MY<br>BUTTON ボタンを押す直前に選択していたテンプレート画面となります。                                                                                 |        |
|                              |                                                                                                    |        |
|                              |                                                                                                    |        |
|                              | 1 地図 I 」 あよび   地図 2」では、地図を水平にスクロールしたり、上下をさかざ<br>まにすることができます。「地図 1 」または「地図 2 」を表示中に RESET ボタン<br>を 3 秒間以上押してください。操作のガイタンスが表示されます。                                        |        |

# その他メニュー

「その他」メニューでは下表の項目を操作することができます。 カーソルボタン▲ / ▼で項目を選択し、カーソルボタン ▶ または ENTER ボタンを押して実行します(使用時間を除く)。下表および メニュー表示に従って操作してください。

| ■ 詳細メニュー  |              | (): 選択           |
|-----------|--------------|------------------|
| ♪ 映像      | 🚳 オートサーチ     |                  |
| ● 表示      | 🥌 ダイレクトパワーオン |                  |
| 入力        | 🙆 オートパワーオフ   | 20min            |
| ↓ 設置      | 😤 USBITYPEB  |                  |
| ♪ オーディオ   | 🐒 ジェスチャー     |                  |
| 🗖 スクリーン   | 🛐 ジェスチャー感度   |                  |
| 🔁 その他 🔹 🕨 | 🕺 ジェスチャー間隔   | 1.5s             |
| 品 ネットワーク  | 🛃 使用時間       |                  |
| 🛡 セキュリティ  | 😪 マイボタン      |                  |
| 🚦 簡単メニュー  | ♀ 特別な設定      |                  |
| ▶ 終了      |              |                  |
|           | COMPUTER IN  | 1024 × 768 @60Hz |

| 設定項目   | 操作内容                                                                                 |
|--------|--------------------------------------------------------------------------------------|
| オートサーチ | カーソルボタン▲ / ▼で、入力信号の自動検索機能の有効 / 無効を設定できます。                                            |
|        | 有効 ↔ 無効                                                                              |
|        | 「有効」を選択すると、信号を受信できなくなったとき、本機は自動的に他の端子                                                |
|        | からの人力信号を検索し始めます。止常な人力信号が見つかると、検索をやめ、そ<br>の映像がま示されます                                  |
|        | 検索は、オートサーチ実行前に選択されていた入力端子から、正常な入力信号を検                                                |
|        | 出するまで、次の順序で繰り返し行われます。                                                                |
|        | HDMI/MHL ⇔ COMPUTER IN ⇔ WIRELESS ⇔ USB TYPE A USB TYPE A USB TYPE B ←               |
|        | ・USB TYPE B 端子からの映像を映し出すには数秒かかる場合があります。                                              |
|        | カーソルボタン▲ / ▼で、ダイレクトパワーオン機能の有効/無効を設定できます。                                             |
|        | 有効 ↔ 無効                                                                              |
|        | 「有効」に設定すると、本機の使用中(ライト点灯中)に、テーブルタップのスイッ                                               |
|        | チやブレーカーをご使用になって電源を切ったあと、冉度電源に接続したときに、<br>場佐パネルのフタンバイ (オンアイコンまたはリエコンの Stondby/Op ボタン撮 |
|        | 保TFバイルのスタンバイ / オンデイコンよたはリモコンの Standby/OT ボタン探<br>  作無しで雷源が入り、ライトが自動的に点灯します。          |
| ダイレクト  | ・以下のいずれかの手順で電源を切った場合は、電源に接続しても、ライトは自動                                                |
| パワーオン  | 的に点灯しません。スタンバイ / オンアイコンまたは Standby/On ボタンを押し                                         |
|        | く電源を入れてくたさい。<br>・フタンバイ / オンアイコンまたけ Standby/Op ボタングライトを消灯したとき                         |
|        | • オートパワーオフ機能で電源が切れたとき                                                                |
|        | ・ダイレクトパワーオン機能で電源が入ってから約30分間、何も信号が入力され                                                |
|        | なかったり、何も操作をされなかった場合は、オートパワーオフ機能が無効設定                                                 |
|        | になっていても、自動的にライトが消灯します。                                                               |

応用編

| 設定項目         | 操作内容                                                                                                    |
|--------------|----------------------------------------------------------------------------------------------------|
|              | カーソルボタン▲ / ▼で、入力信号が検出されなくなってから自動的に電源を切る<br>(ライトを消灯し、冷却動作を始める)までの待ち時間を設定できます。                                                                                                    |
|              | <b>長く</b> (最長 99 分) ↔ <b>短く</b> (最短 1 分、0 分:無効)                                                                                                    |
| オート<br>パワーオフ | 使:オートバワーオフ     な     (2) 様 オートバワーオフ     な     (3)     (3)     (5) 様 7     (5) 様 7     (5) 様 7                                                                                                    |
|              | オートパワーオフ機能は1~99分に設定されているときのみ有効です。0に設定<br>すると無効になります。有効に設定(待ち時間を設定)すると、入力信号が検出さ<br>れない場合、設定時間経過後に自動的に電源が切れます。<br>・リモコンまたは操作パネルのボタンを押すか、または、Get コマンド以外のコマ<br>ンドを送受信すると、その時点から再び設定時間が経過するまでオートパワーオ<br>フ機能は動作しません。<br>手動で電源を切る方法については「電源を切る」( <b>□1-34</b> )をご参照ください。 |
|              | カーソルボタン▲ / ▼で、USB TYPE B 端子の用途を切り替えられます。                                                                                                    |
|              | この機能を使うために本機の <b>USB TYPE B</b> 端子は、コンピュータの USB(A) 端<br>子と接続してください。                                                                                                    |
|              | マウス ↔ USB ディスプレイ                                                                                                    |
|              | <b>「マウス」</b> : リモコンをコンピュータの簡易マウス/キーボードとしてご使用いただ  <br>  けます。                                                                                                    |
| USB TYPE B   | 「USB ディスプレイ」: USB TYPE B 端子はコンピュータからの映像信号入力端<br>子として機能します ( <b>□2-45</b> )。                                                                                                    |
|              | •USB TYPE B 端子からの映像を表示するには数秒かかる場合があります。<br>•以下の場合には、USB TYPE B 端子が映像入力端子として使用できないことを                                                                                                    |
|              | ーこの項目が「マウス」に設定されているのに、USB TYPE B 端子を映像信号の<br>入力端子として使用しようとしている場合                                                                                                    |
|              | <ul> <li>シエステヤー械能Cコノヒユータを削御する場口は、「マワス」に設たしてくたさい。</li> <li>カニンルボクン▲ / ■ ブ・ジェフチャー 継能の方効 / 無効を記字できます</li> </ul>                                                                                                    |
|              | ガークルボタン▲/▼C、シェステヤー機能の有効/無効を設定できます。<br>  <b>有効 ↔ 無効</b>                                                                                                    |
| ジェスチャー       | 「有効」:ジェスチャー機能を有効にします。                                                                                                    |
| 機能           | 「無効」:ジェスチャー機能を無効にします。                                                                                                    |
|              | ・USB TYPE B が「USB ディスブレイ」に設定されている場合は、USB TYPE<br>B 端子を使用したジェスチャー機能は無効になります。                                                                                                    |
|              | カーソルボタン◀ / ▶で、ジェスチャーセンサの感度を調節できます。<br>低く ↔ 高く                                                                                                    |
| リュスノヤー       | • 操作時に反応が悪い場合は数値を上げてください。                                                                                                    |
| 然反           | ・感度を上げると環境により誤作動する場合があります。<br>・「ジェスチャー機能」が「有効」のときのみ調節可能です。                                                                                                    |
| ジェスチャー<br>間隔 | カーソルボタン▲ / ▼で、ジェスチャー判定の間隔を調節できます。                                                                                                    |
|              |                                                                                                    |
|              | <b>⊤</b><br> ・ジェスチャー操作後に異なるジェスチャー操作が入りやすい場合は時間を長くし                                                                                                    |
|              | て使用してください。<br>・「ジェスチャー機能」が「有効」のときのみ調節可能です。                                                                                                    |
| 体四性的         | メニューに表示されている数字は、本機の使用時間です。                                                                                                    |
|              | 本項目は表示のみで、選択できません。                                                                                                    |

| 設定項目  | 操作内容                                                                              |
|-------|-----------------------------------------------------------------------------------|
|       | リモコンの MY BUTTON ボタンに機能を割り当てることができます。                                              |
|       | 1) カーソルボタン▶または ENTER ボタンでマイボタンセットアップダイアログ                                         |
|       | を表示します。                                                                           |
|       | 2) カーソルボタン▲ / ▼ / ◀ / ▶でマイボタンに割り当てる機能を選択し、                                        |
|       | ENTER 小ダンまだは人力切省アイコンを押して設定を体存します。<br>  ISB TYPE A IISB TYPE A 端子からの信号を選択します。      |
|       | ・USB TYPE B: <b>USB TYPE B</b> 端子からの信号を選択します(USB ディスプレイ)。                         |
|       | •スライドショー: USB TYPE A 端子からの信号を選択し、スライドショーを開                                        |
|       | 始します。                                                                             |
|       | •インフォメーション:マイボタンを押すたびに、「システム_インフォメーション」                                           |
|       | │ ダイアログ (使用時間)、「入力 _ インフォメーション」 ダイアログ (単 <b>2-28</b> )、「ネッ                        |
|       | トワークインフォメーション」ダイアログを表示します。                                                        |
|       | ● マイメモリー: マイメモリー」で記憶した設定のロード操作を行います。(単 <b>2-9</b> )                               |
| マイボタン | マイメモリーを設定したときのマイボタン動作                                                             |
|       | MY BUITON ボタンを押したときの「映像」メニューの設定とロードしようと                                           |
|       | 9 る設定が異なると、右のようはダイアログが表示されます。<br>                                                 |
|       | 設定ナータかメモリに保存されていれば、MY BUTTON ホタフを<br>                                             |
|       | 押9/こびに、順次設定ナータを呼び出し、週用しま9。                                                        |
|       | スモリに設たナータが休存されていないとさは<br>「伊ち二」ク無レーガノフログがキニナわキオ (WBUTON)#30.05-%9031               |
|       | 「休仔ノータ無し」ダイアロクが衣小されます。 $$                                                         |
|       | * 吠像モート、吠像モートを変更しより。(■ <b>ビ4</b> )<br>  • テンプレート・テンプレート両面を実売します (□□ <b>2-23</b> ) |
|       | ・ブンフレート: ブンフレート回回をなかしよす。(■ <b>ニモス</b> )<br> ・デジタルズーム・デジタルズームダイアログを表示します           |
|       | - デジタルシフト・デジタルシフトダイアログを表示します。                                                     |
|       | <ul> <li>● 解像度:画面の解像度のメニューを表示します。(□2-15)</li> </ul>                               |
|       | ・エコモード:エコモードを変更します。(単2-17)                                                        |
|       |                                                                                   |
|       | ・オート:画面の自動調整を実行します。(Q2-11)                                                        |

その他メニュー (つづき)

| 設定項目  | 操作内容                                                                                                    | ]   |
|-------|----------------------------------------------------------------------------------------------------|-----|
|       | この項目を選択してカーソルボタン▶または ENTER ボタンを<br>押すと、「特別な設定」メニューが表示されます。カーソルボタン<br>▲ / ▼で操作したい項目を選択してください。カーソルボタン▶<br>または ENTER ボタンを押すと、その項目のサブメニュー、または                                                                                                    |     |
| 特別な設定 | <ul> <li>高地モード</li> <li>カーソルボタン▲ / ▼で、冷却ファンの回転速度モードを選択できます。標高約</li> <li>1600m 以上の高地でご使用の場合は「高地」、標高約</li> <li>1600m 未満でご使用の場合は「高地」、標高約</li> <li>1600m 未満でご使用の場合は「高地」ではファンによる騒音が大きくなり、周囲</li> <li>温度 30℃以上では自動的にエコモードになります。また、高地以外で設定すると、</li> <li>逆に部品(ライトなど)の信頼性に影響を与える恐れがあります。</li> <li>映像モードで「デイタイム」に設定、または、ピクチャクオリィティで「ハイブライト-3」に設定した状態で「高地」にすると、自動的にエコモードになります。</li> <li>高地 ↔ 標準</li> </ul> | 応用編 |
|       | <ul> <li>オートアジャスト</li> <li>カーソルボタン▲ / ▼で、画面の自動調整を実行する際に自動的に調整、あるいは</li> <li>初期設定に戻す項目を設定できます。</li> <li>詳細 ↔ 高速 ↔ 無効</li> <li>▲ ▲</li> </ul>                                                                                                    |     |
|       | <ul> <li>自動的に調整される項目は、受信中の信号によって異なります。</li> <li><u>詳細</u>: 画面の自動調整を実行すると、各項目が自動的に調整されます。</li> <li><u>高速</u>: 画面の自動調整を実行すると、自動的に調整される項目のうち、「水平サイズ」は初期設定に戻り、残りの項目は自動的に調整されます。</li> <li><u>無効</u>: 画面の自動調整を実行すると、各項目が初期設定に戻ります。</li> <li>・入力信号、信号ケーブル、接続機器の状態によっては正常に機能しない場合があります。その場合は、「無効」に設定してから、手動で調整をお願いします。</li> </ul>                                                                       |     |

| <ul> <li>キーロック<br/>操作パネルアイコン、またはリモコンのボタン (キー)をロックすることができま<br/>1) カーソルボタン▲ / ▼で、操作パネルまたはリモコンを<br/>選択します。</li> <li>2) カーソルボタン◀ / ▶で、キーロック機能の有効/無効</li> <li>を設定します。</li> <li>「有効」を選ぶと、スタンバイ / オンアイコン以外の操作パネルまたはリモコン<br/>ボタンを押しても反応しなくなります。</li> <li>いたずらや誤操作を防止したい場合などに、この機能をご使用ください。</li> <li>操作パネルとリモコンの両方を「有効」(ロック)に設定することはできません</li> <li>インフォメーション</li> <li>この項目を選択すると「入力」インフォメーション」のダイアログが表示されま</li> </ul> |
|----------------------------------------------------------------------------------------------------|
| (つづき) (つづき) (つづき) 「フレームロック"と表示されている場合は、フレームロック機能(単2-14)動作していることを示します。 ・ 無信号と同期外れ状態では、この項目は選択できません。 ・「セキュリティ」ー「マイテキスト表示」(単2-33)が「有効」に設定されている「入力」インフォメーション」ダイアログには、登録したマイテキストも一緒は示されます。 <b>工場出荷設定</b> カーソルボタン▶を押して、「OK」を選択すると、メニューの各項目を一括して期設定に戻すことができます。「使用時間」、「表示言語」、「オートブランク」、「トワーク」および「セキュリティ」の各項目の設定は初期化されません。                                                                                            |
| ┃<br>┃工場出荷設定を実施した場合は、高地モードを必ず設定し直してください。(□ <b>□2-</b>                                                                                                    |

## セキュリティメニュー

本機はセキュリティ機能を備えています。パスワード、暗証コードの お問い合わせの際に必要となりますので、保証書はかならず大切に保 管してください。

- 1. 「パスワードを入力してください」を選択し、カーソルボタン▶また は ENTER ボタンを押してください。「パスワードを入力してください」 ダイアログが表示されます。
- ▲ / ▼で、登録されているセキュリティパスワードを入力してください。 工場出荷時には、「1205」に設定されています。 カーソルを「OK」に移動して、カーソルボタン▶または ENTER ボタンを 押すと、「セキュリティ」メニューが表示されます。間違ったパスワードを 入力すると、ダイアログが再度表示されます。
  - セキュリティパスワードは変更できます(下記)。工場出荷時のパスワード はできるだけ早めに変更してください。
  - ・間違ったパスワードを3回入力すると、電源が切れます。これ以降は、パス ワードの入力を間違えるたびに電源が切れます。

3.「セキュリティ」メニューでは、下表の項目を操作することができます。

#### セキュリティパスワードを忘れた場合

- (1).「パスワードを入力してください」ダイアログが表示されている間に、 RESET ボタン、または操作パネルのカーソルアイコン▶と入力切替アイ コンを同時に3秒間押すと、「セキュリティ/照合コード」ダイアログが 表示されます。このダイアログには10桁のセキュリティパスワード照合 コードが表示されています。
- (2).10 桁のセキュリティパスワード照合コードを、お客様のお名前、電話番 号と合わせてお客様ご相談窓口までご連絡ください。確認後パスワードを で連絡いたします。

#### お客様ご相談窓口(家電ビジネス情報センター) TEL 0120-3121-19

 「セキュリティパスワード / 照合コード | ダイアログが表示されているときに一定時間何も入力しな いと、ダイアログが閉じます。

| 設定項目                  | 操作内容                                                                                                    |
|-----------------------|----------------------------------------------------------------------------------------------------|
| <br>セキュリティ<br>パスワード変更 | <ul> <li>操作内容</li> <li>(1)「新パスワードを入力してください」ダイアログで、カー<br/>ソルボタン◀ / ▶でカーソルを移動させながら、カーソル<br/>ボタン▲ / ▼で、新パスワードを入力してください。</li> <li>(2) カーソルを「OK」に移動し、カーソルボタン / ▶<br/>または ENTER ボタンを押します。</li> <li>(3)「新パスワードを再入力してください」ダイアログが表示<br/>されます。同じパスワードを再度入力してください。</li> <li>(4) カーソルを「OK」に移動して、カーソルボタン ▶ または<br/>ENTER ボタンを押すと、新しいセキュリティパスワードが表示されていま<br/>す。この間に新しいパスワードをメモしてください」ダイア</li> </ul> |
|                       | ります。<br>・セキュリティパスワードを忘れないようにしてください。.                                                                                                    |

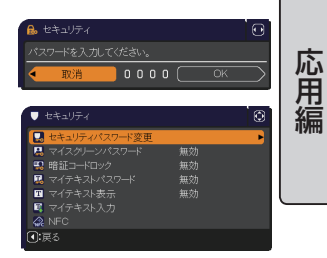

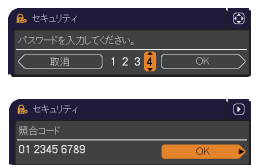

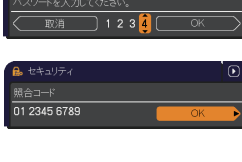

| 設定項目    | 操作内容                                                                                                    |
|---------|----------------------------------------------------------------------------------------------------|
|         | マイスクリーンパスワード機能で、マイスクリーンへのアクセスを禁止し、登録されている映像の上書きを防ぐことができます。                                                                        |
|         | 1.マイスクリーンパスワード機能を有効にする(パスワードを設定・登録する)                                                                                             |
|         | 1) カーソルボタン▲ / ▼で、マイスクリーンパスワード<br>有効 / 無効メニューで「有効」を選択してください。「新<br>パスワードを入力してください」(小) ダイアログが表                                       |
|         | 示されます。<br>2) カーソルボタン◀ / ▶でカーソルを移動させながら、<br>カーソルボタン▲ / ▼でパスワードを入力してくださ                                                             |
|         | い。カーソルを「OK」に移動し、カーソルボタントま (小)ダイアログ                                                                                                |
|         | たは ENTER ホタンを押9 と「新八人リートを再入力<br>してください」ダイアログが表示されます。                                                                              |
|         | S) 同じハスワードを再度入力してくたさい。カーフルを<br>「OK」に移動し、カーソルボタン▶または ENTER ボ<br>タンを押すと、マイスクリーンパスワードが設定・登                                           |
|         | 録され、「新バスワートをメモしこください。」 タイアロクか約30 秒間表示され<br>ます。このダイアログにはパスワードが表示されています。この間にパスワード<br>をメモしてください。                                     |
|         | カーソルボタン▶または ENTER ボタンを押すと、マイスクリーンパスワード<br>有効 / 無効メニューに戻ります                                                                        |
| マイスクリーン | マイスクリーンパスワードを設定すると、「スクリーン」メニューの「マイスクリー<br>ン」( $(0,2,20)$ )、たたび、「スクリーン」のツク」( $(0,2,21)$ )、を撮作できたくたり                                |
|         | 「初期画面」が「マイスクリーン」に固定されます。                                                                                                    |
|         | ●マイスクリーンパスワードを忘れないようにしてください。                                                                                                    |
|         | 2.マイスクリーンバスワードを無効にする<br>カーソルボタン▲/▼で、マイスクリーンパスワード 有効/<br>無効メニューで「無効」を選択すると、「パスワードを入力し<br>てください。」(大)ダイアログが表示されます。                   |
|         | 登録されたマイスクリーンパスワードを入力すると、マイスク $(t)$ $(t)$ $(t)$ $(t)$ $(t)$ $(t)$ $(t)$ $(t)$ $(t)$ $(t)$                                          |
|         | ド 有効 / 無効メニューに戻ります。間違ったパスワードを入力するとメニューが<br>閉じます。                                                                                  |
|         |                                                                                                    |
|         | (1) カーソルボダン▲/▼C、マイスクリーンパスワート 有効/ 無効メニューで   無効] を選択し、「パスワードを入力してください」(大) ダイアログを表示させてください。このダイアログには 10 桁のマイスクリーンパスワード照合コードがま示されています |
|         | 2) 10 桁のマイスクリーンパスワード照合コードを、お客様のお名前、電話番号と<br>合わせて                                                                                  |
|         | お客様ご相談窓口(家電ビジネス情報センター) TEL 0120-3121-19<br>までご連絡ください。確認後、マイスクリーンパスワードをご連絡いたします。                                                   |

応用編

| 設定項目  | 操作内容                                                                                                    |  |  |  |
|-------|----------------------------------------------------------------------------------------------------|--|--|--|
|       | 暗証コードロックは、登録された暗証コードが入力されないかぎり、本機を使用で                                                                                                    |  |  |  |
|       | さんくりる機能じり。                                                                                                    |  |  |  |
|       | 1. 咱証コートロック機能を有効にする(咱証コートを設定・豆琢する)  1) カーンルボタン▲ / ▼で 陪証コードロック 右効 / 冊 のののののののののののののののののののののののののののののののののの                                                                                                    |  |  |  |
|       | ー 効メニューで「有効」を選択すると、「暗証コードを入                                                                                                    |  |  |  |
|       | カしてください」ダイアログが表示されます。                                                                                                    |  |  |  |
|       | 2) カーソルボタン▲ / ▼ / ◀ / ▶と、COMPUTER ボタン <sup>1</sup> <sup>1</sup> |  |  |  |
|       | または人力切替アイコンで、4つのバートからなる暗証<br>コードを入力してください、「暗証コードを再入力してく                                                                                                    |  |  |  |
|       | 「コードをハリしてくたさい。「唱証コードを再八リしてく」<br>ださい」ダイアログが表示されます。同じ暗証コードを 『 <sup>電田→K×→→</sup> 』                                                                                                    |  |  |  |
|       | 再度入力してください。暗証コードの登録が完了します。                                                                                                    |  |  |  |
|       | 「暗証コードを入力してください」ダイアログ、または                                                                                                    |  |  |  |
|       | 「暗証コードを再入力してくたさい」タイアロクか表示されてから、約 55 秒何  <br>  も入力しないと、ダイアログが閉じます。                                                                                                    |  |  |  |
|       | 暗証コードロック機能を有効にすると、本機を電源につないで最初に電源を入れる                                                                                                    |  |  |  |
|       | たびに、暗証コードを確認するダイアログが表示され、登録された暗証コードを入                                                                                                    |  |  |  |
|       | 力しない限り本機を使用できなくなります。                                                                                                    |  |  |  |
|       | ●暗証コートを忘れないようにしてくたさい。<br> ●この機能は ――――――――――――――――――――――――――――――――――――                                                                                                    |  |  |  |
| 暗証コード | ないと有効になりません。                                                                                                    |  |  |  |
|       | 2. 暗証コードロック機能を無効にする                                                                                                    |  |  |  |
|       | カーソルボタン▲ / ▼で、暗証コードロック有効 / 無効メニューで「無効」を選択                                                                                                    |  |  |  |
|       | すると、 暗証コードを人力してください] タイアロクが表示されます。登録され  <br>  た啼証コードを入力すると、啼証コードロック機能は無効にたります                                                                                                    |  |  |  |
|       | 間違った暗証コードが入力されると、ダイアログが再度表示されます。間違った暗                                                                                                    |  |  |  |
|       | 証コードを3回入力すると、ライトが消灯します。また、ダイアログが表示され                                                                                                    |  |  |  |
|       | てから約5分間以内に暗証コードを入力しないと、ライトが消灯します。                                                                                                    |  |  |  |
|       | 3. 暗証コードを忘れた場合                                                                                                    |  |  |  |
|       | 1) 本機の電源を入れ、暗証コートを確認するダイアロクか表示されている間に、<br>    BESET ボタン、または操作パネルのカーンルアイコントと♪ カ切萃アイコンを                                                                                                    |  |  |  |
|       | 同時に、3秒間押してください。「暗証コードメニュー/                                                                                                    |  |  |  |
|       | 照合コード」ダイアログが表示されます。このダイア                                                                                                    |  |  |  |
|       | ログには10桁の暗証コード照合コードが表示されて                                                                                                    |  |  |  |
|       | いま9。                                                                                                    |  |  |  |
|       |                                                                                                    |  |  |  |
|       | までご連絡ください。確認後、暗証コードをご連絡いたします。                                                                                                    |  |  |  |
|       | ●ダイアログが表示されてから約5分間以内に暗証コードを入力しないと、ライト                                                                                                    |  |  |  |
|       | が消灯します。                                                                                                    |  |  |  |

| 設定項目            | 操作内容                                                                                                    |
|-----------------|----------------------------------------------------------------------------------------------------|
|                 | 「マイテキスト入力」( <b>2-33</b> ) で登録した、マイテキストの上書きを防止することができます。マイテキストパスワード機能を有効にすると、「マイテキスト表示」、「マイテキスト入力」の操作ができなくなり、マイテキストの登録・変更、および表示の設定を変更できなくなります。                               |
|                 | 1 マイテキストパスワード機能を有効にする(パスワードを設定・登録する)                                                                                                    |
|                 | 1-1 カーソルボタン▲ / ▼で「セキュリティ」メニューの「マイテキストパスワード」を選び、カーソルボタン▶ (または ENTER ボタン)を押して「マイテキストパスワード有効 / 無効」メニューを表示してください。                                                               |
|                 | 「1-2 カーソルボダン▲/▼で「マイテキスト八スワー<br>ド」メニューの「有効」を選択してください。「新<br>パスワードを入力してください」(小)ダイアログ<br>が表示されます。                                                                               |
|                 | 1-3 カーソルボタン▲/▼/◀/▶を使ってパスワードを入力して<br>力してください。カーソルを「新パスワードを入力して<br>ください。」(小)ダイアログの右端に移動し、カーソル<br>ボタン▶を押すと、「新パスワードを再入力してください」                                                  |
|                 | タイアロジが表示されます。同じバスワートをもう一度人力してください。                                                                                                    |
|                 | 1-4 カーソルを「新パスワードを再入力してください」ダ<br>  イアログの右端に移動し、カーソルボタン▶(または                                                                                                    |
| マイテキスト<br>パスワード | ENTER ホタン)を押すと、マイテキストパスリードが設<br>定・登録され、「新パスワードをメモしてください」ダイ<br>アログが約 30 秒間表示されます。この間にパスワード<br>をメモレアイださい                                                                      |
|                 | セン COCCNECUS<br>ロモコンの ENTEB またはカーソルボタントを押すと $     0000       $                                                                                                    |
|                 | 「マイテキストパスワード 有効 / 無効」メニューに戻ります。                                                                                                    |
|                 | 2 マイテキストパスワード機能を無効にする                                                                                                    |
|                 | 2-1 1-1 の手順に従って、「マイテキストパスワード 有効 / 無効」 メニューを表示してください。<br>2-2 「無効」を選択すると、「パスワードを入力してください。」                                                                                    |
|                 | (大) タイアロクか表示されます。登録されたマイテキス<br>トパスワードを入力すると「マイテキストパスワード 有<br>効 / 無効」メニューに戻ります。                                                                                              |
|                 | 間違ったパスワードを入力すると、メニューが閉じます。 パスワード入力<br>必要ならば 2-1 から手順を繰り返してください。 (大) ダイアログ                                                                                                   |
|                 | 3 マイテキストパスワードを忘れた場合                                                                                                    |
|                 | <ul> <li>3-1 1-1 の手順に従って「マイテキストパスワード 有効 / 無効」メニューを表示してください。</li> <li>3-2「無効」を選択すると、「パスワードを入力してください」(大)ダイアログが<br/>表示されます。このダイアログには、10桁のマイテキストパスワード照合コードが表示されています。</li> </ul> |
|                 | 3-3 10 桁のマイテキストパスワード照合コードをお客様のお名前、電話番号と合わせて                                                                                                    |
|                 | お客様ご相談窓口(家電ビジネス情報センター) TEL 0120-3121-19<br>までご連絡ください。確認後、マイテキストパスワードをご連絡いたします。                                                                                              |

| 設定項目         | 操作内容                                                                                                    |        |  |  |
|--------------|----------------------------------------------------------------------------------------------------|--------|--|--|
| マイテキスト<br>表示 | カーソルボタン▲ / ▼で「マイテキスト表示 有効 / 無効」<br>メニューの「有効」または「無効」を選択してください。<br>有効 ↔ 無効<br>「有効」に設定すると、初期画面と「入力_インフォーメー<br>ション」ダイアログに、登録したマイテキストが表示されます。<br>・「マイテキストパスワード」が「無効」に設定されているとき                                                                                                    | 応用編    |  |  |
|              | のみ、「マイテキスト表示」の設定を変更できます。                                                                                                    | -14114 |  |  |
| マイテキスト<br>入力 | <ul> <li>(1)最初の3行(下線付き)に現在のマイテキストが表示されます。マイテキストをまだ登録していないときは、最初の3行は空白です。カーソル▲/▼/◀/<br/>▶で各文字を選択し、リモコンのENTERボタンまたは入力切替アイコンを押して入力してください。RESETボタンもしくはカーソルアイコン</li> <li>ペイコンを同時に押すことで1文字削除することができます。また、カーソルを「消去」または「全消去」に移動させて、ENTERボタンまたは入力切替アイコンを押すことで、1文字または全ての文字を削除することが出来ます。マイテキストを編集するには、カーソル<br/>▲/▼/◀/▶で、マイテキストが表示されている行のので編集してください。</li> <li>(2)マイテキストの入力・編集が終わったら、1番下の行の「OK」にカーソルを合わせ、カーソル▶、ENTERボタンまたは入力切替アイコンを押します。変更を保存せずに入力を終えるには、「取消」にカーソルを合わせてカーソル</li> <li>・「マイテキストパスワード」が「無効」になっているときのみ、「マイテキスト入力」の操作が行えます。</li> </ul> |        |  |  |

| 設定項目 |                 | 操作内容                                                                                                    |
|------|-----------------|----------------------------------------------------------------------------------------------------|
| NFC  | ネットワーク<br>設定ロック | <ul> <li>(1) カーソルボタン▲ / ▼でセキュリティ<br/>メニューの NFC を選び、カーソルボタン<br/>▶ (または ENTER ボタン)を押して<br/>セキュリティ_NFC メニューを表示して<br/>ください。</li> <li>(2) カーソルボタン▲ / ▼でセキュリティ_NFC<br/>メニューのネットワーク設定ロックを選び、カーソルボタン▶<br/>(または ENTER ボタン)を押してネットワーク設定ロック 有効<br/>/ 無効メニューを表示してください。</li> <li>(3) カーソルボタン▲ / ▼でネットワーク設定ロック 有効 / 無効メ<br/>ニューの有効または無効を選択してください。</li> <li>(3) カーソルボタン▲ / ▼でネットワーク設定ロック 有効 / 無効メ<br/>ニューの有効または無効を選択してください。</li> <li>(4) ケッシン (以下 NFC 端末と呼ぶ)から、プロジェクターのネットワーク設定を変更できないようロックします。<br/>無効に設定すると、NFC 端末からプロジェクターのネットワーク設定が変更できるようロックを解除します。</li> </ul> |

# プレゼンテーションツール

本機では、プレゼンテーションを簡単に、すばやく行うための以下の便利なツールをご利用頂けます。

PC レス プレゼンテーション (単下記)

■ USB ディスプレイ (**□2-45**)

■ 描画機能

描画機能は、USB TYPE A 端子に接続したペンタブレットや USB マウスを使って、プロジェクターの画面上に画を描く機能です。詳細は、周辺機器の取扱説明書をご覧ください。

応用編

# PC レス プレゼンテーション

USB TYPE A 端子からの映像信号を選択すると、PC レス プレゼンデーションを開始します。 PC レス プレゼンテーションでは、本機の USB TYPE A 端子に挿入された USB メモリの画像デー タを、以下の 3 つの表示モードで表示させることができます。 この機能を使用すると、コンピュータを使わずにプレゼンテーションを行うことができます。

- サムネイルモード (2-36)
- フルスクリーンモード (Q2-41)
- スライドショーモード (🎞 **2-43**)

#### [対応記録メディアとファイル形式]

・USB メモリ(USB フラッシュメモリ、USB ハードディスク、USB メモリカードリーダ)

#### お知らせ

●複数のドライブとして認識されるUSBリーダー(アダプタ)は、正常に動作しない場合があります。 ● USB ハブは正常に動作しない場合があります。

- ●セジロバクは正常に動作りない場合があります。 ●セキュリティ USB メモリは正常に動作しない場合があります。
- USB メモリを挿入したり取外すときにはご注意ください。(**□2-39, 40**)

#### [対応記録媒体フォーマット]

• FAT12、FAT16、FAT32

#### お知らせ

●・NTFS フォーマットには対応しておりません。

#### [対応ファイル形式]

- JPEG (.jpeg, jpg) :プログレッシブエンコード JPEG には対応していません。
- Bitmap (.bmp) : 16bit、および圧縮形式の BMP には対応していません。
- ・PNG (.png) :インターレース PNG には対応していません。
- ・GIF (.gif) :動画ファイルは再生できません。
- Movie (.avi, .mov)
- \* 対応ビデオフォーマット : Motion-JPEG 対応オーディオフォーマット : WAV (Linear PCM, Stereo 16bit), IMA-ADPCM

### お知らせ

- ●解像度が下記より大きいファイルは表示されません。
- 1280 x 800 (静止画 ), 768 x 576 (動画 )
- (\* 一部のファイルは表示できない場合があります。)
- ●解像度が 36 × 36 より小さいファイルは表示されません。
- ●解像度が 100 × 100 より小さいファイルは表示されない場合があります。
- ●フレームレートが 15fps を超える動画は、表示できません。
- ●ビットレートが 20Mbps を超える動画は、表示できません。
- ●一部のファイルは表示できない場合があります。
- ●サムネイルモードで画像データの内容(サムネイル画像)を表示できない場合は、枠のみ表示され ます。
- ●対応しているファイル形式、動画形式と音声形式の組み合わせであっても、動画を再生できない場 合があります。

## サムネイルモード

サムネイルモードでは、USB メモリに保存された画像をサムネイル表示し、画面の上下にサムネイル メニューが表示されます。1 画面に最大 20 の画像ファイルまたはフォルダを表示します。 PC レス プレゼンテーションは、サムネイルモードで開始されます。サムネイルモードからは、フル スクリーンモード、およびスライドショーモードに移ることができます。

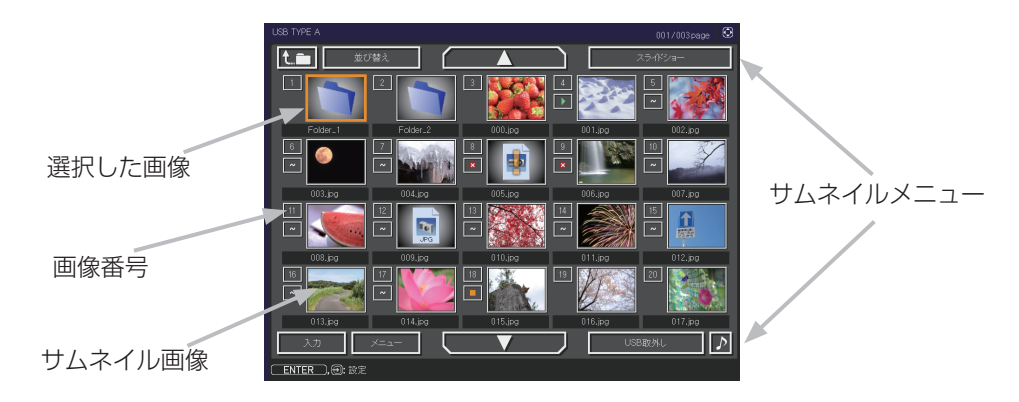

## スライドショーアイコン

画像番号の下に表示されているアイコンは、以下のようにスライドショーモードでの画像の設定を示 しています。

| アイコン | 表示内容                     |  |  |
|------|--------------------------|--|--|
| ~    | スライドショーで表示されます。          |  |  |
|      | 、ライドショーで最初に表示されます。       |  |  |
|      | スライドショーで最後に表示されます。       |  |  |
| ×    | スライドショーでは表示されません。        |  |  |
|      | スライドショーでは、この画像のみが表示されます。 |  |  |

#### サムネイルモードの操作

サムネイルモードでは、操作パネル、リモコンの各ボタンまたはジェスチャー機能で以下の操作が可 能です。

| 操作ボタン |                 |                          |                                                                                                    |  |
|-------|-----------------|--------------------------|----------------------------------------------------------------------------------------------------|--|
| リモコン  | 操作パネル           | ジェスチャー<br>機能             | 機能                                                                                                    |  |
|       | <b>▲/▼/∢/</b> ► | -                        | カーソルを移動します                                                                                                    |  |
| ENTER | 入力切替<br>アイコン    | _                        | <ul> <li>・フォルダを選択していた場合は、フォルダを開き、フォルダ内のファイルやフォルダをサムネイル表示します。</li> <li>・サムネイル画像を選択していた場合は、画像をフルスクリーンモードで表示します。</li> <li>・画像番号を選択していた場合は、画像の設定メニューを表示します(((2)))</li> </ul> |  |
| _     | _               | [Page Up]<br>[Page Down] | ページを切り替えます                                                                                                    |  |

#### 画像の設定メニュー

画像番号を選択して ENTER ボタン(または入力切替アイコン)を押 すと、選択された画像の設定メニューが表示されます。 画像の設定メニューでは、選択された画像のスライドショーモードな どでの表示を設定できます。

| #10  | ②: 選択 |
|------|-------|
| 戻る   | 実行する・ |
| スタート | オン    |
| ストップ | オフ    |
| スキップ | オフ    |
| 回転   | 実行する  |
|      |       |

| 設定項目 | 操作内容                                                    |
|------|---------------------------------------------------------|
| 戻る   | カーソルボタン▶または ENTER ボタンを押すと、サムネイル画面に戻ります。                 |
| スタート | カーソルボタン◀/▶でオンに設定すると、選択した画像がスライドショーの最初の画像にな<br>ります。      |
| ストップ | カーソルボタン◀/▶でオンに設定すると、選択した画像がスライドショーの最後の画像になります。          |
| スキップ | カーソルボタン◀/▶でオンにすると、選択した画像はスライドショーモードでは表示されな<br>くなります。    |
| 回転   | カーソルボタン▶または ENTER ボタン を押すと、選択された画像が 90 度時計回りに回転<br>します。 |

#### サムネイルメニュー

サムネイル画面の上下に表示される、サムネイルメニューから、PC レス プレゼンテーションを操作 することができます。

応用編

|                                                                                                    | 設定項目    | 操作内容                                                      |                                                                                                    |  |  |  |
|----------------------------------------------------------------------------------------------------|---------|-----------------------------------------------------------|----------------------------------------------------------------------------------------------------|--|--|--|
| t.                                                                                                    |         | 上位のフォルダに移動します。                                            |                                                                                                    |  |  |  |
| 並び                                                                                                    | び替え     | ファイルやフォルダを並び替えます。                                         | 並び替え  ②: 選択                                                                                           |  |  |  |
|                                                                                                    | 戻る      | カーソルボタン▶または ENTER ボタンを押すと、<br>サムネイル画面に戻ります。               | 戻る         実行する         ▶           名称昇順         実行する         ▲           名称降順         実行する         ■ |  |  |  |
|                                                                                                    | 名称昇順    | カーソルボタン▶または ENTER ボタンを押すと、<br>名称の昇順に並べ替えます。               | 日付昇順     実行する       日付降順     実行する                                                                     |  |  |  |
|                                                                                                    | 名称降順    | カーソルボタン▶または ENTER ボタンを押すと、名                               | 3称の降順に並べ替えます。                                                                                         |  |  |  |
|                                                                                                    | 日付昇順    | カーソルボタン▶または ENTER ボタンを押すと、フ                               | ァイルの日付の昇順に並べ替えます。                                                                                     |  |  |  |
|                                                                                                    | 日付降順    | カーソルボタン▶または ENTER ボタンを押すと、フ                               | ァイルの日付の降順に並べ替えます。                                                                                     |  |  |  |
| <b>▲</b> /                                                                                                    | •       | ページを切り替えます。                                               |                                                                                                    |  |  |  |
| 7                                                                                                    | ペライドショー | スライドショーを設定、または開始します。                                      | スライドショー     ③: 選択       戻る     実行する                                                                   |  |  |  |
|                                                                                                    | 戻る      | カーソルボタン▶または ENTER ボタンを押すとサ<br>ムネイル画面に戻ります。                | プレイ 実行する<br>スタート #1<br>ストップ #10                                                                       |  |  |  |
| プレイ カーソルボタン▶または ENTER ボタンを押すとス パッターバル 1s<br>ライドショーを開始します。                                                                                                    |         |                                                           | インターバル <b>1s</b><br>プレイモード ワンタイム                                                                      |  |  |  |
|                                                                                                    | スタート    | カーソルボタン◀/▶で、スライドショーを開始する                                  | 画像番号を設定します。                                                                                           |  |  |  |
|                                                                                                    | ストップ    | カーソルボタン◀/▶で、スライドショーを終了する                                  | 画像番号を設定します。                                                                                           |  |  |  |
|                                                                                                    | インターバル  | カーソルボタン◀/▶で、スライドショーでの画像 1 枚あたりの表示期間(1s ~ 999s)<br>を設定します。 |                                                                                                    |  |  |  |
| カーソルボタン◀/▶でスライドショーの再生モードを設定します。<br>■「ワンタイム」:スライドショーを1回再生します。<br>■「エンドレス」:スライドショーの最後の画像を表示すると再び最初に戻り、<br>再生を続けます。                                                       |         |                                                           | 設定します。<br>。<br>示すると再び最初に戻り、繰り返して                                                                      |  |  |  |
| 入力PC レスプレゼンテーションを終了し、映像信号の入力端子を USB TYPE B<br>えます。                                                                                                    |         |                                                           | 力端子を USB TYPE B 端子に切り替                                                                                |  |  |  |
| メニュー 本機のメニューを表示します。                                                                                                    |         |                                                           |                                                                                                    |  |  |  |
| 本機から USB メモリを取り外すときに使用します。<br>カーソルボタン▶を押して「OK」を選択すると、安全に<br>USB メモリを取り外せるようになります。一旦「USB<br>メモリ取外し」を実行すると、再度 <b>USB TYPE A</b> 端子に USB メモリを挿入<br>本機は、USB メモリを認識しなくなります。 |         |                                                           | 全に<br>SB<br>ポ子に USB メモリを挿入するまで、                                                                       |  |  |  |
| ♪                                                                                                    | / 🐹     | ファイルに音声データが含まれている場合に、音のオ                                  | ン/オフを切り替えます。                                                                                          |  |  |  |

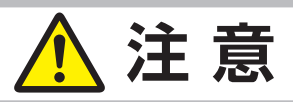

●プロジェクターの端子から USB メモリを取り外す前に、データの安全を確保するため、必ずサム ネイルスクリーンの USB 取り外し機能をお使いください。

#### お知らせ

- ●ボタン操作、および画像の設定メニュー、サムネイルメニューの操作は、本機のメニュー画面表示 中は実行できません。
- ●サムネイルモードでは、1ページ内に20ファイルまで表示することができます。

● PC レスプレゼンテーション中は、操作パネルの入力切替アイコンで入力端子を切り替えること はできません。いったん本機のメニューを表示させるか、サムネイルメニュー (□2-39)の「入力」 を使用してください。

- ●動画に含まれる音声データを再生すると、画質が落ちることがあります(カタカタしたりコマが飛んだりする)。画質を優先する場合は、♪(の操作)で音声を切ってください。
- ●「オーディオ」の「音声入力設定」(単2-18) で、USB TYPE A の設定を USB A 端子以外にしている場合は、
   ♪は操作できません。
- ●ファイルに問題があり、画像が読み込めないなどの問題が発生した場合、サムネイル画像の代わり に、以下のエラーアイコンを表示します。

ファイルが破損しているか、対応していない形式が使われています。

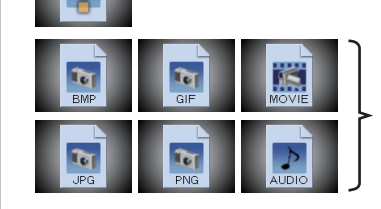

サムネイル画像を表示することができないファイルは、 ファイル形式アイコンで表示します。

#### フルスクリーンモード

フルスクリーンモードでは、本機の画面いっぱいに 1 つの画像を表示します。 フルスクリーンで表示するには、サムネイル画面で画像を選択し、**入力切替**アイコンか ENTER ボタ ンを押してください。

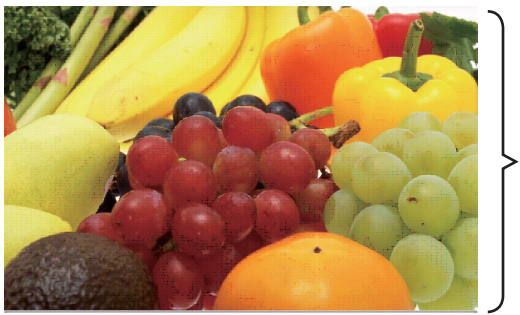

>フルスクリーン表示

応用編

#### フルスクリーンモードの操作

フルスクリーンモードでは、操作パネル、リモコンの各ボタンまたはジェスチャー機能で以下の操作 が可能です。

|       | 操作ボタン    |           | 松台            |
|-------|----------|-----------|---------------|
| リモコン  | 操作パネル    | ジェスチャー機能  | 152 HL        |
| ▼ ▶   | ▼<br>►   | Page Down | 次の画像を表示します。   |
|       |          | Page Up   | 前の画像を表示します。   |
| ENTER | 入力切替アイコン | _         | サムネイルモードに戻ります |

#### フルスクリーンモードでの動画の操作

フルスクリーンモードで動画を再生中に、リモコンまたは操作パネルのカー ソルボタン、ENTER ボタン、入力切替アイコンのいずれかを押すと、右の ような動画操作パネルが画面に表示されます。動画操作パネルが表示され

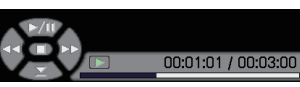

ている間は、操作パネル、リモコンの各ボタンまたはジェスチャー機能で以下の様に動画の再生を操 作することができます。

|       | 操作ボタン    |           | 松浩台に                          |
|-------|----------|-----------|-------------------------------|
| リモコン  | 操作パネル    | ジェスチャー機能  | 版化                            |
|       |          | -         | 下 ( 再生 ) / 🎹 ( 一時停止 ) を切り替えます |
| ►     | •        | -         | <b>[FF]</b> (FF) 早送り          |
| •     | •        | -         | (REW) 巻戻し                     |
| ENTER | 入力切替アイコン | _         | 🔲 ( 停止 ), サムネイルモードに戻ります       |
| _     | _        | Page Down | 次の画像を表示します                    |
| _     | _        | Page Up   | 前の画像を表示します                    |

## お知らせ )

●上記の操作は、本機のメニュー画面表示中は実行できません。

● PC レスプレゼンテーション中は、操作パネルの入力切替アイコンで入力端子を切り替えること はできません。いったん本機のメニューを表示させるか、サムネールメニュー (**□2-39**)の「入力」 を使用してください。

#### スライドショーモード

スライドショーモードでは、1つのフォルダに保存された一連の画像を、フルスクリーン表示で、順 ぐりに表示します。

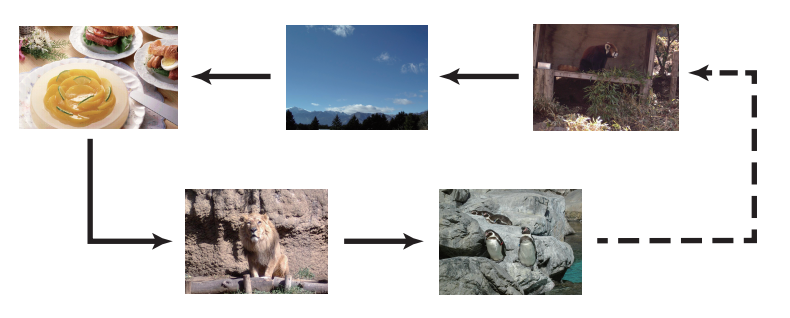

応用編

スライドショーの表示設定は、サムネイルモードでの画像の設定メニュー (**2-38**) またはサムネイルメニュー (**2-39**)、およびプレイリスト (**2-44**) から変更できます。設定は、プレイリストに保存されます。スライドショーを開始するには、サムネイルメニューの「スライドショー」から「プレイ」を選択し、ENTER ボタン(または入力切替アイコン)を押してください。

スライドショーモードでは、操作パネル、リモコンの各ボタンで以下の操作が可能です。

|                     | 操作ボタン    |   | 松林台口          |
|---------------------|----------|---|---------------|
| リモコン 操作パネル ジェスチャー機能 |          |   | 1戊月ピ          |
| ENTER               | 入力切替アイコン | _ | サムネイルモードに戻ります |

#### お知らせ

- ●上記の操作は、本機のメニュー画面表示中は実行できません。
- PC レスプレゼンテーション中は、操作パネルの入力切替アイコンで入力端子を切り替えること はできません。いったん本機のメニューを表示させるか、サムネイルメニュー (□2-39)の「入力」 を使用してください。
- ●「プレイモード」(単2-39)が「ワンタイム」に設定されていると、スライドショーが終了すると、 ENTER ボタン、または入力切替アイコンが押されるまで、最後の画像を表示し続けます。
- USB メモリが保護されているか、プレイリストが読み取り専用に設定されている場合は、スライドショーの各設定は変更できません。

#### プレイリストについて

プレイリストは、表示される画像ファイルとその表示設定を決める、DOS 形式のテキストファイルです。 プレイリストのファイル名は "playlist.txt" です。プレイリストは、PC レス プレゼンテーションを開 始したとき、またはスライドショーを設定したときに選択していた画像ファイルがあるフォルダに自 動的に作成されます。

[プレイリストの記述例] START 2: STOP 5: INTERVAL 3: MODE 0: 001.jpg : :rot1 :: ←時計方向に 90 度回転、スライドショーでは表示されません 002.jpg :600 : :: ←スライドショーで最初に 0.6 秒間表示されます。 003.jpg :700 :rot1 :: ←時計方向に 90 度回転、スライドショーでは 0.7 秒間表示されます。 004.jpg : : :SKIP : ←スライドショーでは表示されません 005.jpg :100 :rot2:SKIP : ← 180 度回転、スライドショーで最後に 3 秒間表示され、002.jpg に戻ります。 006.jpg :100 :rot2 : ←スライドショーでは表示されません。

「playlist.txt」ファイルには、次の情報が含まれています。

それぞれの情報は「:」で区切られます。また、各行の最後にも「:」が必要です。2行目以降は、1ファ イルに付き1行で記述します。

| 1 行目 | START * :STOP * :INTERVAL * :MODE * : |
|------|---------------------------------------|
| 2行目  | [ファイル名]:[表示期間]:[回転設定]:[スキップ]:         |
|      |                                       |

START(「スタート」)、STOP(「ストップ」)、INTERVAL(「インターバル」)、MODE(「プレイモード」)、回転設定(「回転」)、スキップ(「スキップ」)は、画像の設定メニュー (**□2-38**)、またはサムネイルメニュー (**□2-39**) で設定できます。

START \* :スライドショーで最初に表示する画像番号を指定します。

STOP \* :スライドショーで最後に表示する画像番号を指定します。

INTERVAL \* : スライドショーでの画像 1 枚あたりの表示期間を、1~999(秒)の範囲で指定します。

- MODE \* :スライドショーの再生モードを指定します。
  - 0=ワンタイム 1=エンドレス

[表示期間] :スライドショーでの表示期間を個別に指定します。

- 0 ~ 999900( ミリ秒 ) の範囲で、100 ミリ秒単位で指定します。
- [回転設定] : 画像の回転を設定します。 rot1 = 時計方向に 90 度回転 rot2 = 180 度回転 rot3 = 時計方向に 270 度回転
  - [**スキップ**] :SKIP を設定すると、スライドショーで表示されません。

## お知らせ

- ●スライドショーの設定は記憶媒体に格納されている「playlist.txt」ファイルに保存されます。記 録媒体にファイルが存在していない場合は、自動的にファイルが生成されます。
- USB メモリが保護されているか、プレイリストが読み取り専用に設定されている場合は、スライドショーの各設定は変更できません。
- ●プレイリストの1行に書ける文字数は、改行コードを含めて255文字までです。これを超える とプレイリストは無効になり、プレイリストのエラーで表示できなくなります。
- ●プレイリストに登録できる画像ファイルは最大で 999 個です。999 を超える場合は、先頭から 999 個のファイルを登録します。フォルダ内にフォルダがある場合は、最大ファイル数はフォル ダの数の分少なくなります。制限を超えたファイルはスライドショーに表示されません。
- USB メモリが保護されているか、十分な空き容量が無い場合はプレイリストを作成できません。 ●スライドショーの設定については、サムネイルメニュー (**□2-39**) を参照してください。

# USB ディスプレイ (Windows コンピュータ)

本機は USB ケーブルを介してコンピュータの画面を本機に転送、表示することができます。

## コンピュータに必要なハードおよびソフトの必要条件

USB ケーブルを介して本機に画面を送信するための最小要件は以下の通りです。

 - OS : Windows® XP Home Edition / Professional Edition Windows Vista® Home Basic / Home Premium / Business / Ultimate / Enterprise Windows® 7 Starter / Home Basic / Home Premium / Professional / Ultimate / Enterprise
 Windows® 8
 Windows® 8 Pro / Enterprise

応用編

Windows® 8.1

Windows® 8.1 Pro / Enterprise

- CPU : Pentium® 4 (2.8GHz 以上)
- グラフィックカード: 16bit、XGA 以上
- -**メモリ**:512MB以上
- -ハードディスク空き容量: 30MB 以上
- USB 端子
- USB ケーブル(A-MiniB): 1 本

## USB ディスプレイの開始手順

- 1. その他メニューで「USB TYPE B」(**2-45**)の USB ディスプレイを選択します。
- 2. 本機の USB TYPE B 端子とコンピュータを USB ケーブルで接続します。
- 3. USB TYPE B 端子からの映像信号を選択してください。コンピュータが本機を CD-ROM ドライ ブとして認識します。本機内のアプリケーション、"LiveViewer Lite For USB" が自動的に起動し てコンピュータ画面の送信を開始します。

#### お知らせ

● "LiveViewer Lite For USB" が自動的に起動しない場合は、以下の手順に従ってください。

- 1) [スタート] メニューから、[ファイル名を指定して実行] を選択します。
- 2) <u>F</u>:¥LiveViewerLiteForUSB.exe と入力し、[OK] をクリックします。

┫\_\_\_\_\_ コンピュータで CD-ROM ドライブが F ドライブでない場合は、F の代わりに

CD-ROM ドライブに割り当てられているドライブ文字を入力してください。

- ●スクリーンセーバ動作中は、"LiveViewer Lite For USB" が自動的に起動しません。
- ●パスワード保護のかかったスクリーンセーバーが働くと、本機へのコンピュータ画面の送信は停止 します。送信を再開するには、スクリーンセーバーを終了させてください。
- USB ケーブルが接続されているにもかかわらず " 接続待ち状態です。" 表示が続く場合には、 USB ケーブルを一度抜いて、しばらくしてから再度接続し直して下さい。
- "LiveViewer Lite For USB" は、ホームページで最新版を入手してください。
  - ホームページ URL: http://www.hitachi.co.jp/proj/
  - ホームページ内のアップデートに関する指示に従って、インストールしてください。

"LiveViewer Lite For USB" が起動すると、コンピュータのタスクトレイに右のようなアイコンが表示されます。メニューから「終了」を選択することにより、コンピュータからアプリケーションを終了することができます。

🞎 😻 3:00 PM

#### お知らせ

- ●ご使用のコンピュータにインストールされているソフトウェアによっては、"LiveViewer Lite For USB" でコンピュータ画像を転送できないことがあります。
- ●ファイアウォール機能を備えた任意のアプリケーションソフトウェアがコンピュータにインストー ルされている場合は、アプリケーションソフトウェアの説明書に従ってファイアウォールの設定を 解除してください。
- ●セキュリティソフトの種類によっては、画面の送信がブロックされることがあります。その場合は、 "LiveViewer Lite For USB"の使用を許可するよう、セキュリティソフトの設定を変更してください。
- USB TYPE B 端子から音声信号を選択しているときに、プロジェクターで音量(設定)を最大 まで上げてもまだ音量が小さい場合は、ご使用のコンピュータから音声が出力されているか確認し たうえで、コンピュータの音量を上げてください。
- HDMI/MHL 端子の搭載されたコンピュータをご使用の場合、USB ディスプレイ表示中に HDMI/MHL ケーブルの挿入 / 抜去を行うと、コンピュータのオーディオ設定が変更され、音声の 乱れや途切れが発生する場合があります。その場合は USB ディスプレイを再起動してください。

USB ディスプレイ (Windows コンピュータ) (つづき)

右クリックメニュー

タスクトレイのアイコンを右クリックすると右のようなメニューが 表示されます。

表示 :メインメニューを表示します。タスクトレイのアイコンは表示されなくなります。

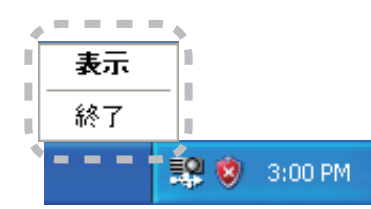

応用編

終了 : "LiveViewer Lite for USB" を終了します。

#### お知らせ

- ●右クリックメニュー以外でも、以下の方法で "LiveViewer Lite For USB" を終了することができます。
  - ・USB ケーブルを外す。
  - ・映像入力端子を切り替える。
- ·「その他」メニューの「USB TYPE B」(□2-25)を「マウス」に設定する。

● "LiveViewer Lite For USB" を再起動するには、USB ケーブルを外して再接続するか、映像入 力端子を一度切り替えて再度 USB TYPE B 端子を選択してください。

## メインメニュー

右クリックメニューで「表示」を選択すると、右のようなメイン メニューが表示されます。

(1) キャプチャ開始ボタン

本機へのコンピュータ画面の送信を開始します。

画面の送信を開始すると、停止ボタンに変化します。

(2) 停止ボタン

コンピュータ画面の送信を停止します。画面の送信を停止すると、キャプチャ開始ボタンに変化します。

(3) 一時停止ボタン

コンピュータ画面の送信を一時停止し、本機の投写画面を静止させます。

コンピュータ上での作業を、本機の画面に表示させたくない場合などに便利です。

- (4) オプションボタン オプションメニューを表示します。(**□2-48**)
- (5) 最小化ボタン

メインメニューを閉じ、コンピュータのタスクトレイにアイコンで表示します。

#### お知らせ

●キャプチャ開始ボタンと停止ボタンを頻繁にクリックすると、画面が正常に表示されなくなること がありますので、おやめください。

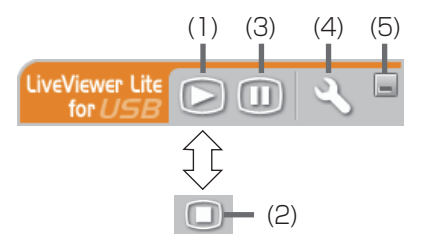

設定 バージョン情報

☑ 解像度変更しない

✓ サウンド
✓ LiveViewerLite for USB の表示

閉じる

## オプションメニュー

メインメニューのオプションボタンをクリックすると、オプションメニューが表示されます。

- (1) "画質優先モード設定"
  - "LiveViewer Lite for USB" は、キャプチャしたコンピュータ画面を JPEG データとして本機に送信しています。

JPEG データの圧縮率が異なる以下の2つのモードを切り替えて、 画質、あるいは画面の更新スピードのどちらを優先するかを選択する

ことができます。

"スピード優先":

JPEG データの圧縮率を高く設定します。画面の更新間隔を短くできますが、画質は劣化します。 "画質優先":

JPEG データの圧縮率を低く設定します。画質を良くできますが、画面の更新間隔が長くなります。 (2) 解像度変更しない

チェックボックスを外すと、コンピュータの画面の解像度は以下のように変更され、画面の転送速 度が速くなります。

 $1280 \times 800 \text{ (WXGA)}$ 

なお、上記の解像度をサポートしていないコンピュータをご使用の場合は、サポートしている解像 度のうちで上記に近い解像度に変更されます。

(3) サウンド

音声のオン/オフを切り替えます。映像と一緒に転送されてくる音声を再生すると、画質が落ちるこ とがあります。画質を優先する場合は、チェックボックスのチェックを外し、音声を切ってください。

- (4) Live Viewer Lite for USB の表示 Live Viewer のアプリケーションウィンドウを表示したい場合は、チェックボックスをチェックして ください。Windows 8 / 8.1 をご使用の際は、Live Viewer のアプリケーションウィンドウは常時 表示されます。
- (5) バージョン情報

"LiveViewer Lite for USB" のバージョン情報を表示します。

#### お知らせ

● コンピュータの解像度を変えるとデスクトップのアイコンの配置が変わることがあります。 ●「オーディオ」メニュー (**□2-18**)の「音声入力設定」で、USB TYPE B の設定を USB B 端子 以外にしている場合は、オプションメニューのサウンドは無効になります。

# <u>USB ディスプレイ (Mac コンピュータ)</u>

本機は USB ケーブルを介してコンピュータの画面を本機に転送、表示することができます。

## コンピュータに必要なハードおよびソフトの必要条件

USB ケーブルを介して本機に画面を送信するための最小要件は以下の通りです。

- OS : Mac OSX 10.6(Intel) Mac OSX 10.7(Intel) Mac OSX 10.8(Intel) このアプリケーションは Power PC に対応していません。
- **グラフィックカード:**16bit、XGA 以上
- **メモリ**:512MB以上
- -ハードディスク空き容量: 30MB 以上
- USB 端子
- USB ケーブル(A-MiniB):1本

## USB ディスプレイの開始手順

- 1. その他メニューで USB TYPE B 項目の USB ディスプレイを選択します。
- 2. 本機の USB TYPE B 端子とコンピュータを USB ケーブルで接続します。
- USB TYPE B 端子からの映像信号を選択してく ださい。コンピュータが本機を CD-ROM ドライブとして認識します。 CD-ROM をダブルクリックし、そして "LiveViewerLiteForUSB\_MacOS.app." をダブルクリッ クします。

#### お知らせ

- ●パスワード保護のかかったスクリーンセーバが働くと、本機へのコンピュータ画面の送信は停止することがあります。送信を再開するには、スクリーンセーバーを終了させてください。
- USB ケーブルが接続されているにもかかわらず " 接続待ち状態です。" 表示が続く場合には、 USB ケーブルを一度抜いて、しばらくしてから再度接続し直して下さい。
- "LiveViewer Lite For USB" は、ホームページで最新版を入手してください。

ホームページ URL: http://www.hitachi.co.jp/proj/

ホームページ内のアップデートに関する指示に従って、インストールしてください。

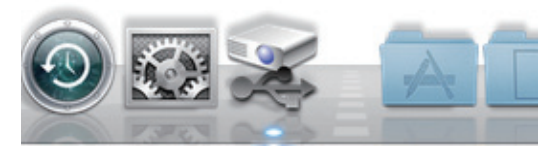

お知らせ

- ●ご使用のコンピュータにインストールされているソフトウェアによっては、"LiveViewer Lite For USB" でコンピュータ画面を転送できないことがあります。
- ●ファイアウォール機能を備えたアプリケーションをインストールされている場合は、アプリケー ションソフトウェアの説明書に従ってファイアウォールの設定を解除してください。
- ●セキュリティソフトの種類によっては、画面の送信がブロックされることがあります。その場合は、 "LiveViewer Lite For USB"の使用を許可するよう、セキュリティソフトの設定を変更してくだ さい。
- USB TYPE B 端子から音声信号を選択しているときに、プロジェクターで音量(設定)を最大 まで上げてもまだ音量が小さい場合は、ご使用のコンピュータから音声が出力されているか確認し たうえで、コンピュータの音声を上げてください。
- HDMI/MHL 端子の搭載されたコンピュータをご使用の場合は、USB ディスプレイ表示中に HDMI/MHL ケーブルの挿入 / 抜去を行うと、コンピュータのオーディオ設定が変更され、音声の 乱れや途切れが発生する場合があります。その場合は USB ディスプレイを再起動してください。

## 右クリックメニュー

Dock のアイコンを右クリックすると右のようなメニューが表示され ます。

- 表示 :メインメニューを表示します。
- 終了 : "LiveViewer Lite for USB" を終了します。

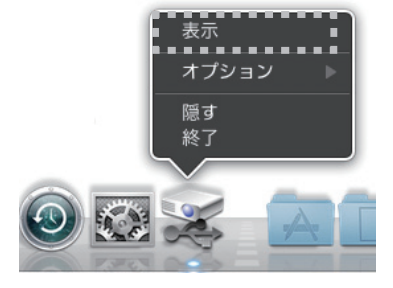

## お知らせ

- ●右クリックメニュー以外でも、以下の方法で "LiveViewer Lite For USB" を終了することができます。
- ・メインメニューの終了ボタンをクリックする。
- ・USB ケーブルを外す。
- ・映像入力端子を切り替える。
- ·「その他」メニューの「USB TYPE B」(**□2-25**)を「マウス」に設定する。
- "LiveViewer Lite For USB" を再起動するには、USB ケーブルを外して再接続するか、映像入 力端子を一度切り替えて再度 USB TYPE B 端子を選択してください。

## メインメニュー

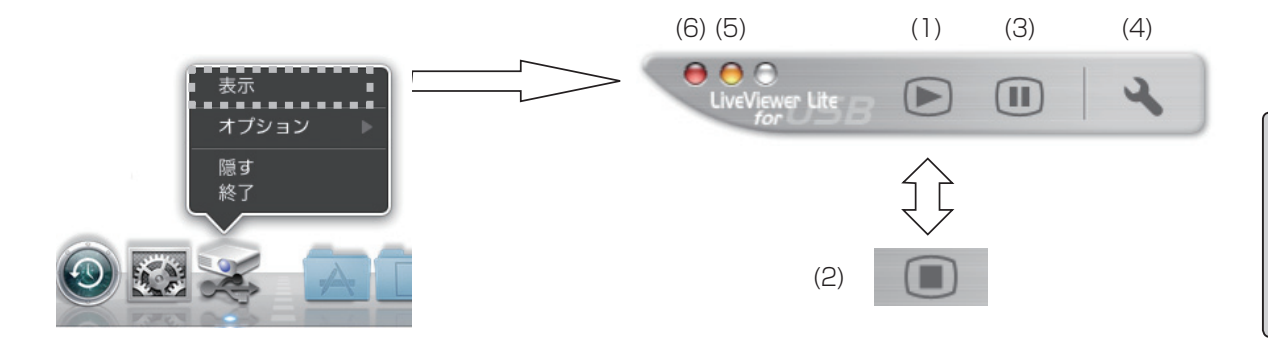

応用編

右クリックメニューで「表示」を選択すると、上のようなメインメニューが表示されます。

(1) キャプチャ開始ボタン

本機へのコンピュータ画面の送信を開始します。

画面の送信を開始すると、停止ボタンに変化します。

(2) 停止ボタン

コンピュータ画面の送信を停止します。画面の送信を停止すると、キャプチャ開始ボタンに変化します。 (3) 一時停止ボタン

コンピュータ画面の送信を一時停止し、本機の投写画面を静止させます。

コンピュータ上での作業を、本機の画面に表示させたくない場合などに便利です。

(4) オプションボタン

オプションメニューを表示します。(単2-52)

(5) 最小化ボタン

メインメニューを閉じ、コンピュータの Dock にアイコンで表示します。

(6) 終了ボタン

メインメニューを閉じます。

#### お知らせ

●キャプチャ開始ボタンと停止ボタンを頻繁にクリックすると、画面が正常に表示されなくなることがありますので、おやめください。

## オプションメニュー

メインメニューのオプションボタンをクリックすると、オプショ ンメニューが表示されます。

(1) "画質優先モード選択"

"LiveViewer Lite for USB" は、キャプチャしたコンピュー 夕画面を JPEG データとして本機に送信しています。

JPEG データの圧縮率が異なる以下の2つのモードを切り替えて、画質、あるいは画面の更新スピードのどちらを優先するかを選択することができます。

"スピード優先":

JPEG データの圧縮率を高く設定します。画面の更新間隔を短くできますが、画質は劣化します。 "画質優先":

JPEG データの圧縮率を低く設定します。画質を良くできますが、画面の更新間隔が長くなります。 (2) 解像度変更しない

チェックボックスを外すと、コンピュータの画面の解像度は以下のように変更され、画面の転送速 度が速くなります。

 $1280 \times 800 \text{ (WXGA)}$ 

なお、上記の解像度をサポートしていないコンピュータをご使用の場合は、サポートしている解像 度のうちで上記に近い解像度に変更されます。

(3) サウンド

音声のオン/オフを切り替えます。映像と一緒に転送されてくる音声を再生すると、画質が落ちるこ とがあります。画質を優先する場合は、チェックボックスのチェックを外し、音声を切ってください。

(4) バージョン情報

"LiveViewer Lite for USB" のバージョン情報を表示します。

#### お知らせ

 ● コンピュータの解像度を変えるとデスクトップのアイコンの配置が変わることがあります。
 ●「オーディオ」メニュー (単2-18)の「音声入力設定」で、USB TYPE B の設定を USB B 端子 以外にしている場合は、オプションメニューのサウンドは無効になります。

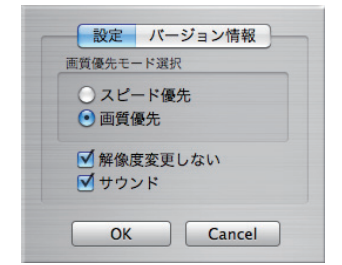